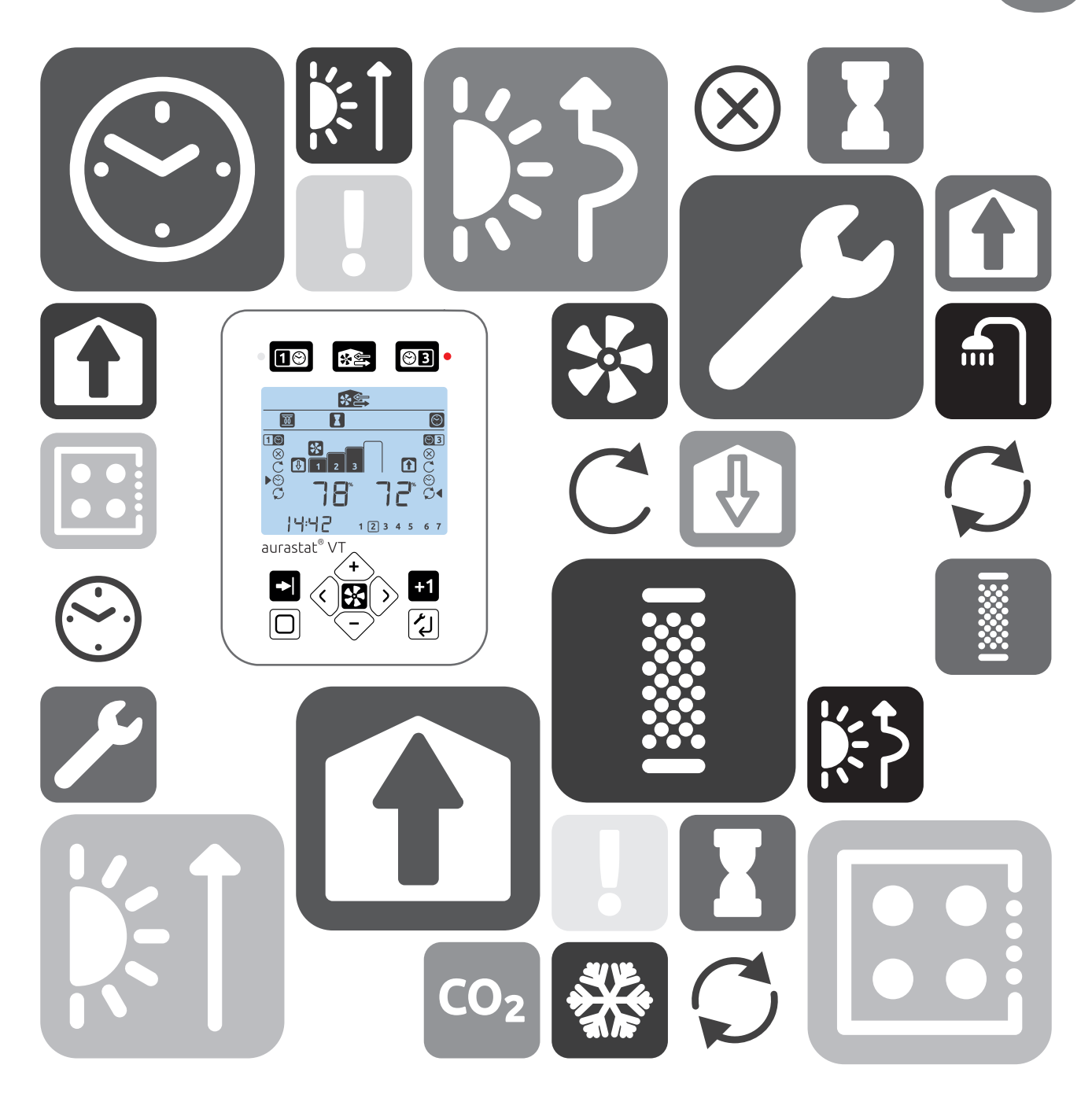

aurastat<sup>®</sup> VT TP534

HRV Regelaar

Producthandleiding

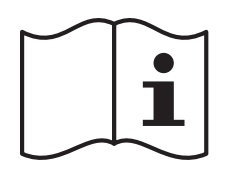

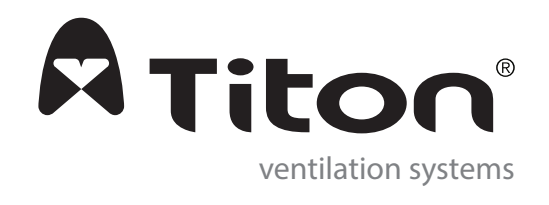

NL

# Belangrijke informatie

## Belangrijk: lees deze instructies aandachtig door voordat u dit apparaat installeert

- 1. Deze handleiding beschrijft alleen de bediening van het HRV regelsysteem en moet om deze reden samen met de betreffende handleiding voor het apparaat voor het terugwinnen van warmte gelezen worden.
- 2. De installatie van het apparaat en toebehoren dient door bevoegd en competent personeel uitgevoerd te worden en in een schone en droge omgeving met zo min mogelijk stof en vochtigheid.
- 3. Alle bedradingen moeten aan de huidige I.E.E. Bedradingsvoorschriften voldoen en alle toepasselijke normen en Bouwvoorschriften.
- 4. De toegang tot de aurastat<sup>®</sup>, regelings- & communicatiekabels naar de HRV is via de bevestigde kabelwartel(s) die geschikt is voor een kabel met een doorsnede van 3-6mm.
- 5. aurastat<sup>®</sup> regelings- & communicatiekabel niet afgeschermde 4-aderige 18-24AWG geslagen vertinde koper.
- 6. De regel & communicatiekabels mogen niet binnen 50mm of op dezelfde metalen tray als 230V verlichtings- of stroomkabels geplaatst worden.
- 7. Zorg ervoor dat alle kabelwartels goed zijn aangedraaid.
- 8. De unit moet in een schone en droge omgeving opgeslagen worden. Het apparaat mag niet in ruimten geïnstalleerd worden met;
- Veel olie of een vettige omgeving,
- Corrosieve of ontvlambare gassen, vloeistoffen of dampen,
- Omgevingstemperaturen hoger dan 40°C of lager dan -5°C,
- Een vochtigheidsgraad hoger dan 90% of een natte omgeving.
- 9. Dit apparaat mag niet aan de buitenkant van een woning geïnstalleerd worden.
- 10. Dit apparaat mag door kinderen van 8 jaar en ouder gebruikt worden en personen met fysieke, zintuiglijke of geestelijke beperkingen of met een gebrek aan ervaring of kennis zolang deze personen onder toezicht staan of instructies hebben ontvangen omtrent het veilige gebruik van het apparaat en zich bewust zijn van de eventuele gevaren.
- 11. Houd toezicht op jonge kinderen om te voorkomen dat zij met het apparaat spelen.

### Waarschuwingen, veiligheidsinformatie en richtlijnen

Belangrijke informatie ..... 2

### Productoverzicht

| Productbeschrijving 4                 |
|---------------------------------------|
| Inhoud verpakking4                    |
| Kenmerken beschrijvingen 4            |
| 24 uur klok 4                         |
| Dag of week display 4                 |
| Helderheid verlichting4               |
| Boost Overrun timer 4                 |
| Boost vertraging timer                |
| Boost uitschakeling 4                 |
| Interne vochtigheidssensor            |
| Programmeerbare timers 5              |
| Waarschuwing filter vervangen 5       |
| 4 x ventilatorsnelheden 5             |
| Display ventilatorsnelheid5           |
| Boost melding 5                       |
| Zomermodus 5                          |
| Kanaalverwarmersregeling5             |
| SUMMERboost®5                         |
| Zomer bypass 5                        |
| 2 x proportionele sensoringangen 6    |
| 3 x spanningsvrije ingangen6          |
| 2 x schakelingangen onder spanning 6  |
| Vorstbeschermings programma6          |
| Vakantiemodus 6                       |
| Meerdere interne temperatuursensors 6 |
| HRV Looptimer 6                       |
| Verwarmingsstoring modus6             |

### Installatie

| Menu standaardinstellingen 15  |
|--------------------------------|
| INSTALLATIE1 15                |
| INSTALLATIE2 15                |
| INSTALLATIE3 18                |
| RESET4                         |
| Timer Setback SNELHEID1 21     |
| Timer Boost SNELHEID3 21       |
| Geïnstalleerde configuratie 22 |
| INSTALLATIE1 22                |
| INSTALLATIE2 22                |
| INSTALLATIE3 22                |
| Timer Setback SNELHEID1 23     |
| Timer Boost SNELHEID323        |
| Opmerkingen                    |

#### Menukaarten ventilatie

| INSTALLATIE1 1 van 2 24 |
|-------------------------|
| INSTALLATIE1 2 van 2 26 |
| INSTALLATIE2 1 van 4 28 |
| INSTALLATIE2 2 van 4 30 |
| INSTALLATIE2 3 van 4 32 |
| INSTALLATIE2 4 van 4 34 |
| INSTALLATIE3 1 van 2 36 |
| INSTALLATIE3 2 van 2 38 |
| RESET4 1 van 1 40       |

#### Routineonderhoud

| Buitenzijde reinigen | <br> | 41 |
|----------------------|------|----|
| Foutcodes            | <br> | 41 |

#### Menukaart timers

Timer Setback SNELHEID1 & Boost SNELHEID2 Installatie 1 van 1 ..... 42

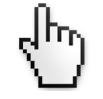

Wanneer dit document in PDF wordt gelezen dan zijn de tussenkoppen op deze pagina

hyperlinks naar de inhoud. Daarnaast zijn de paginanummers in dit document hyperlinks naar deze inhoudspagina.

Installatie

| Montage 7                         |
|-----------------------------------|
| aurastat® VT                      |
| Bedradingsaansluitingen toegang 7 |
| aurastat® VT                      |
| HRV 7                             |
| Bedradingsschema7                 |

#### Gebruikersinterface

| Knoppen              |
|----------------------|
| Display 8            |
| Display pictogrammen |
| Menusysteem9         |
| Menudelen 10         |
| Snelle startgids 11  |

# Productoverzicht

# Productbeschrijving

De aurastat<sup>®</sup> VT is een programmeerbare regelaar en display voor de inbedrijfneming en bewaking van een Titon HRV. De aurastat<sup>®</sup> VT wordt via een bedrade aansluiting op de HRV aangesloten. Afmetingen

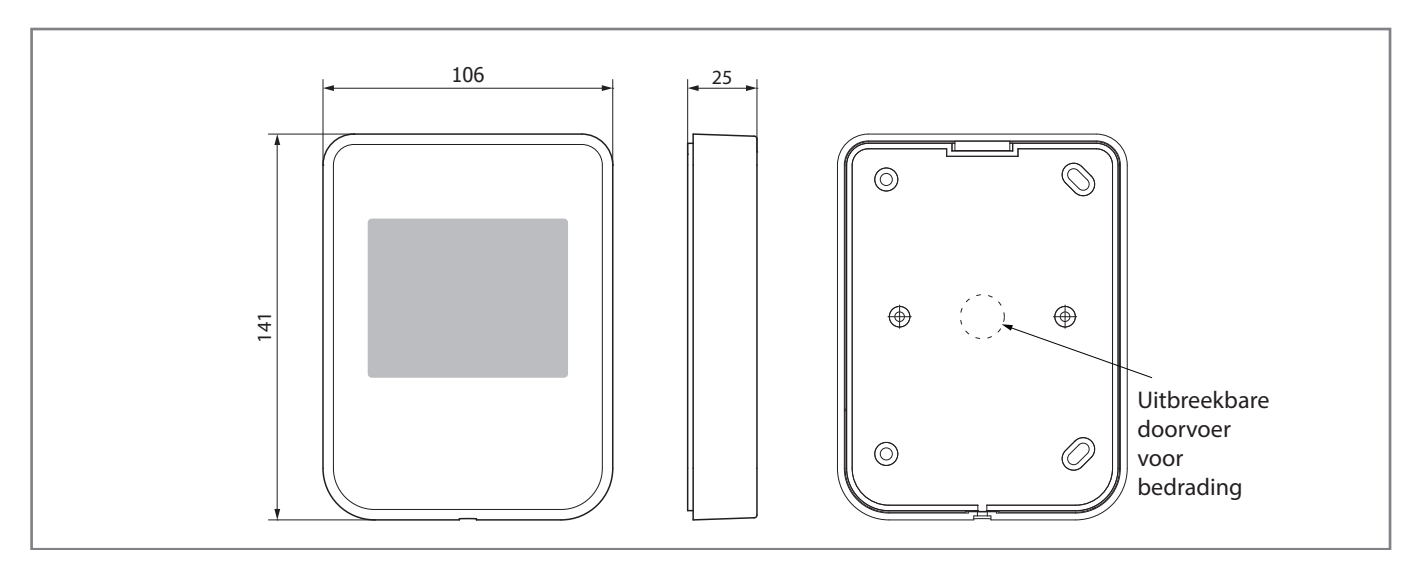

aurastat® VT

### Inhoud verpakking

Inspecteer bij ontvangst de unit. Inspecteer de unit op schade en controleer of alle toebehoren zijn meegeleverd. Het pakket wordt geleverd met:-

- 1 x aurastat® VT regelaar.
- 1 x kabelbinder.
- 1 x Producthandleiding.

Ontbrekende onderdelen of schade moet onmiddellijk aan de leverancier gemeld worden.

# Kenmerken beschrijvingen

Hieronder staat een korte beschrijving van alle productkenmerken.

### 24 uur klok

De aurastat® VT heeft een 24 uur klok met een reservebatterij.

### Dag of week display

De aurastat<sup>®</sup> VT geeft de dagen van de week als cijfers weer.

### Helderheid verlichting

De helderheid van de aurastat<sup>®</sup> VT displayverlichting kan afgesteld of uitgezet worden.

## Boost Overrun timer

Een programmeerbare timer die regelt hoe lang de HRV op Boost Snelheid blijft staan nadat alle boostschakelaars vrijgegeven zijn.

### Boost vertraging timer

Een programmeerbare timer die gebruikt kan worden om een vertraging in te stellen totdat de HRV in Boost Snelheid gaat lopen nadat een boostschakelaar is geactiveerd.

### Boost uitschakeling

Een geprogrammeerde tijdsperiode die voorkomt dat de HRV naar Boost Snelheid of -<sup>®</sup> wordt overgeschakeld. De ventilatorsnelheid die door proportionele ingangen wordt geregeld worden niet door Boost Uitschakeling beïnvloedt.

### Interne vochtigheidssensor

De HRV heeft een relatieve vochtigheidssensor (RV), de RV kan op het LCD scherm van de aurastat<sup>®</sup> VT weergegeven worden. De RV sensor kan geprogrammeerd worden om de HRV naar Boost Snelheid over te schakelen.

## Programmeerbare timers

De aurastat<sup>®</sup> VT heeft twee 7 dagen programmeerbare timers die Setback SNELHEID1 & Boost SNELHEID3 regelen. Beide timers regelen 3 aan-/uitperioden per dag. De unit werkt als standaard als Continu SNELHEID2. De programmeerbare timers worden gebruikt om de ventilatiesnelheid op specifieke tijden te verlagen (Setback) of te verhogen (Boost).

De timers hebben 4 verschillende standen,

| • | UIT     | Timer staat uit.                                                     |
|---|---------|----------------------------------------------------------------------|
| • | EENMAAL | De timer is actief vanaf de eerste AAN tijd tot de laatste UIT tijd. |
| • | AUTO    | Alle drie tijdsperioden zijn actief.                                 |
| • | CONTINU | De timer is actief ongeacht de ingestelde tijden.                    |

#### En 2 opheffingsinstellingen.

| • | VERVROEGD | Zet de timer op de volgende AAN of UIT periode.                |
|---|-----------|----------------------------------------------------------------|
|   | PLUS      | Één Voegt 1 uur aan een momenteel actieve timer toe, of zet ee |
|   |           | één uur timer aan.                                             |

Wanneer een timer actief is, wordt er een pictogram in het statusgedeelte weergegeven en gaat er een rode LED branden. Indien beide timers tegelijkertijd op actief ingesteld worden dan krijgt Boost SNELHEID3 proriteit. Alle andere snelheidsregelaars, bijv. Boost schakelaar, RV Boost, SUMMERboost<sup>®</sup> of Vorstbescherming krijgen prioriteit over de programmeerbare timers.

# Waarschuwing filter vervangen

De aurastat<sup>®</sup> VT geeft na een opgegeven periode een melding wanneer de HRV filters vervangen moeten worden.

### 4 x ventilatorsnelheden

De eenheden zijn voorzien van 4 progammeerbare snelheidsinstellingen, alle snelheden zijn variable tussen 14-100% en het is mogelijk om de snelheden van de pulsie en extractie onafhankelijk van elkaar in te stellen.

- 1. Lagere snelheid (Setback) Minder ventilatie.
- 2. Continue snelheid Normale snelheid.
- 3. Hogere snelheid (Boost) Meer ventilatie
- SUMMERboost<sup>®</sup> snelheid.
   Zeer hoge ventilatie, alleen beschikbaar tijdens de zomermaanden.
   Bypass bediening.

## Display ventilatorsnelheid

Het aurastat<sup>®</sup> VT schderm geeft de geselecteerde ventilatorsnelheid weer aan de hand van de 1-4 stappen pictogrammen.

### **Boost melding**

Een programmeerbare timer geeft een waarschuwingsbericht op het aurastat® VT LCD scherm weer nadat de HRV voor de opgegeven periode in de Boost Snelheid heeft gestaan.

### Zomermodus

De zomermodus werkt door de toevoerventilator langzamer te laten draaien of stop te zetten. Dit vermindert de toevoer van de atmosfeerlucht naar de woning. De zomermodus wordt automatisch ingeschakeld of via een spanningsvrije ingang. De zomermodus mag niet ingeschakeld of geïnstalleerd worden in woningen waarin verbrandingsapparaten met open afvoer gebruikt worden.

### Kanaalverwarmersregeling

Om het ventilatiedebiet te handhaven tijdens langere perioden met zeer lage temperaturen, is er een faciliteit voor de regeling van een kanaalverwarmer die op elektriciteit werkt, MAX 1800W. De kanaalverwarmer wordt inline geplaatst tussen de pulsieventilatie buiten en de Vanaf Atmosfeer klem op de HRV. Bij deze toepassingen wordt de verwarmer gebruikt om de frisse lucht van buiten voor te verwarmen voordat het de HRV binnenkomt.

### SUMMERboost®

Met SUMMERboost<sup>®</sup> kunnen zowel de pulsie als de extractieventilatoren op volledige snelheid lopen wanneer de zomer bypass geactiveerd wordt. De SUMMERboost<sup>®</sup> is als standaard ingeschakeld. Wanneer SUMMERboost<sup>®</sup> door Zomer Bypass wordt geactiveerd kan een verhoging van de ventilatiesnelheid zowel met de hand als automatisch worden voorkomen.

Met de hand – Door middel van een spanningsverije schakelaar die rechstreeks in de regelaar PCB bedraad is. Automatisch – Door middel van een speciale thermostaat die op de wand is gemonteerd. SUMMERboost<sup>®</sup> werkt alleen wanneer de temperatuur hoger is dan de thermostaatstand. SUMMERboost werkt niet als de kampertemperatuur lager is dan de thermostaatstand.

### Zomer bypass

Zomer Bypass werkt tijdens warme perioden wanneer frisse lucht rechtstreeks de woning kan worden ingevoerd zonder dat het door de afgezogen oude lucht wordt voorverwarmd. De Zomer Bypass functie wordt automatisch geregeld. De Zomer Bypass functie voorkomt dat de oude lucht die wordt afgezogen niet langs de warmtecel komt zodat de warmteenergie niet naar de frisse lucht word overgedragen die de woning binnenkomt.

Vervolg....

Vervolg....

# 2 x proportionele sensoringangen

Voor de aansluiting van milieusensors op de HRV die gebruikt kan worden om de HRV ventilatorsnelheden proportioneel te regelen.

### 3 x spanningsvrije ingangen

Voor de aansluiting van enkelpolige momentschakelaars, vergrendelschakelaars of arbeidsrelaiscontacten naar de HRV. Deze kunnen gebruikt worden om tussen ventilatorsnelheden te schakelen of de SUMMERboost<sup>®</sup> en Zomermodus te regelen.

### 2 x schakelingangen onder spanning

Deze ingangen worden gebruikt om de HRV naar Boost snelheid over te schakelen via een spanningvoerende schakelingang.

# Vorstbeschermings programma

Het Vorstbeschermingsprogramma detecteert tijdens zeer lage temperaturen de temperaturen die ijsvorming binnen de unit zou kunnen veroorzaken. De vorstbescherming vermindert de snelheid waarmee frise lucht de woning voorkomt of zet deze stop zodat de warmere en oudere lucht de temperatuur binnen de unitscel kan verhogen om de vorming van ijs te voorkomen. Wanneer de temperaturen stijgen, verhoogt het Vorstbeschermingsprogramma het pulsieventilatiedebiet terug naar de instellingen bij de inbedrijfneming.

### Vakantiemodus

De aurastat<sup>®</sup> VT kan de HRV op vakantiemodus instellen. De vakantiemodus stelt de HRV op snelheid 1 Setback Snelheid in. De Boost uitschakeling is geactiveerd.

# Meerdere interne temperatuursensors

De aurastat<sup>®</sup> VT LCD kan de Van Atmosfeer en Naar Atmosfeer luchttemperaturen in real-time weergeven. De temperatuur van de warmtecel wordt bovendien gemonitord.

### **HRV** Looptimer

De aurastat<sup>®</sup> VT geeft de totale looptijd van de unit in uren weer.

#### Verwarmingsstoring modus

Deze functie zet alle ventilatie stop en overbrugt alle andere snelheidsregelingen wanneer de lucht die uit de woning wordt afgevoerd lager dan 5°C is. Het Vorstbescherming pictogram gaat knipperen en de ventilatorsnelheden geven 0% weer.

De unit blijft uit staan totdat de ventilatorsleutel wordt ingedrukt of de temperatuur de 5°C overstijgt. Wanneer de ventilatorsleutel wordt ingedrukt, wordt de unit op volle snelheid opnieuw opgestart en keert terug naar de normale werking na circa 40 seconden. Indien de lucht die uit de woning wordt afgevoerd nog steeds lager is dan 5°C wordt de ventilatie opnieuw stopgezet. De verwarmingsstoring modus voorkomt niet dat de unit tijdens de inbedrijfneming in het Instellingsmenu 3 gaat lopen.

## Montage

### aurastat® VT

De unit is ontworpen om op de wand gemonteerd te worden of over een enkelvoudige ingezette metalen kast. De unit moet op een plaats geïnstalleerd worden die zichtbaar is en gemakkelijk toegankelijk is voor de huiseigenaar. Verwijder eerst de voorzijde van de unit: de voorzijde wordt verwijderd door een enkele schroef aan de onderkant van de unit los te draaien en de onderkant van de voorzijde uit de bodem te trekken en de bovenkant van de voorzijde uit de bodem los te maken. Bevestig de basis aan de wand (gebruik altijd een bevestiging die geschikt is voor de betreffende wand). Als u een metalen kast gebruikt, gebruik dan M3.5 machineschroeven met een verzonken kop.

## Bedradingsaansluitingen toegang

### aurastat® VT

De voorzijde van de unit wordt verwijderd door een enkele schroef aan de onderzijde los te maken, de onderkant van de voorzijde uit de basis te trekken en de bovenkant van de voorzijde uit de basis los te maken. De basis heeft een uitsparing voor de kabeltoegang. Communicatiekabel – Niet afgeschermd 4-aderige 18-24 AWG geslagen vertinde koper moet met een bundelbandje aan de lus op de voorzijde vastgemaakt worden. De bedradingsaansluitingen bevinden zich op de printplaat voor op de unit.

### HRV

Zie de producthandleiding voor de betreffende unit voor meer informatie.

# Bedradingsschema

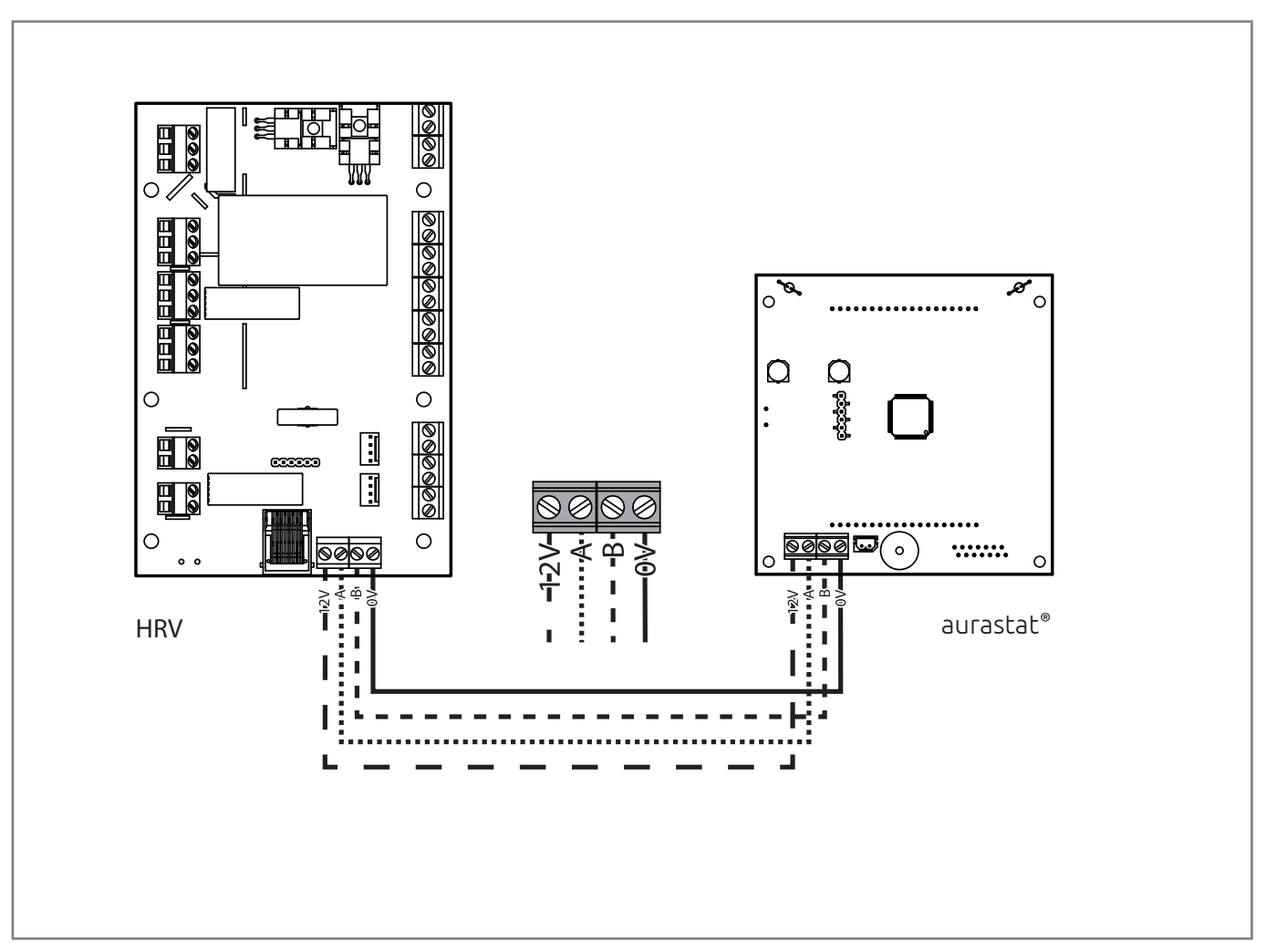

aurastat<sup>®</sup> VT naar HRV aansluitbedrading

# Gebruikersinterface

De aurastat® VT levert de gebruikersinterface voor de inbedrijfneming en bewaking van een Titon HRV.

#### Knoppen

De aurastat<sup>®</sup> VT heeft twaalf knoppen die de HRV regelen, configureren en bewaken. De knoppen op de units hebben verschillende functies, afhankelijk van de modus waarin de unit staat en welk menu actief is.

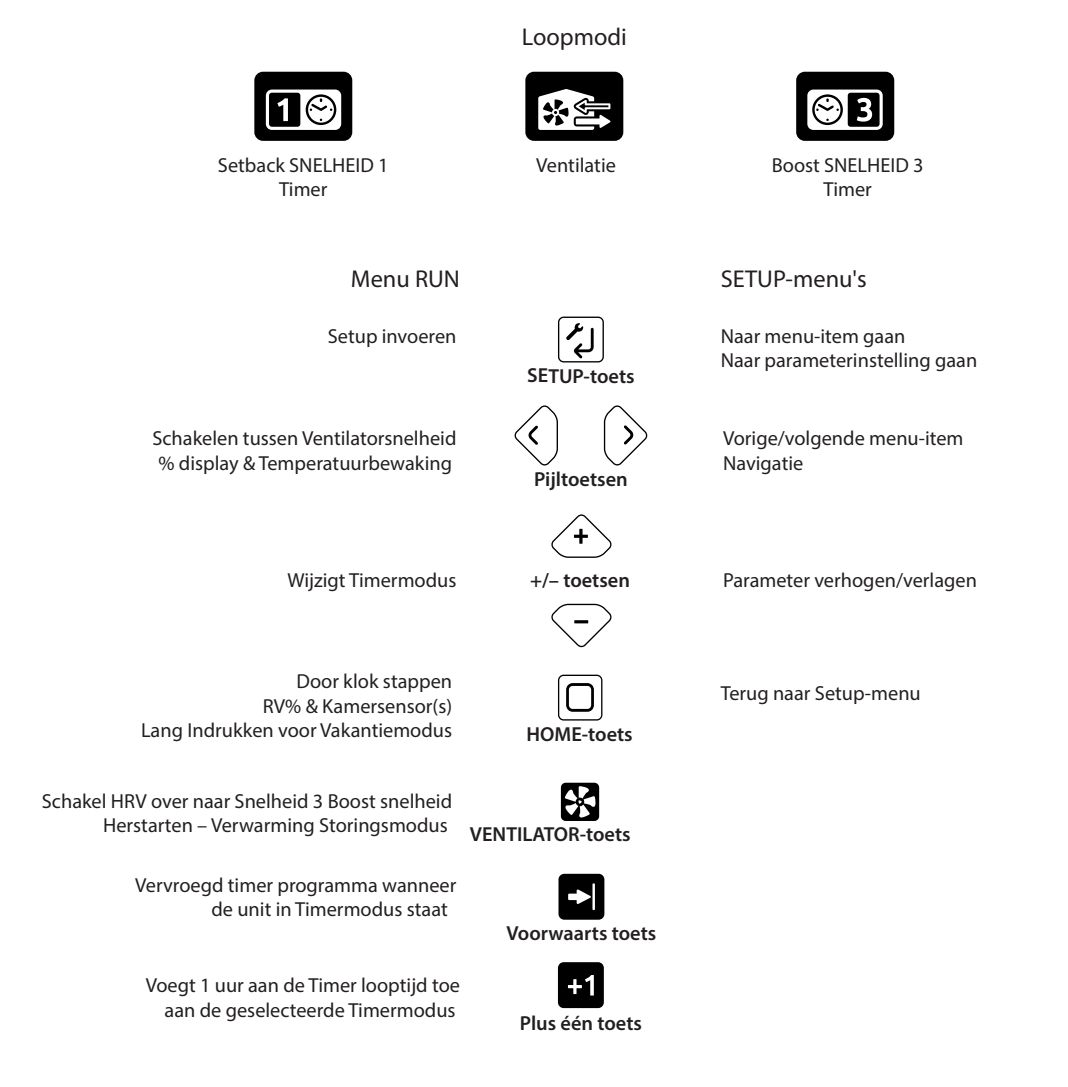

### Display

Het display is een 90mm Liquid Crystal Display (LCD) scherm. Het display is voorzien van verlichting. Het display gebruikt een mix van pictogrammen, tekst en cijfers die in groepen zijn gegroepeerd om de gebruiker van informatie te voorzien.

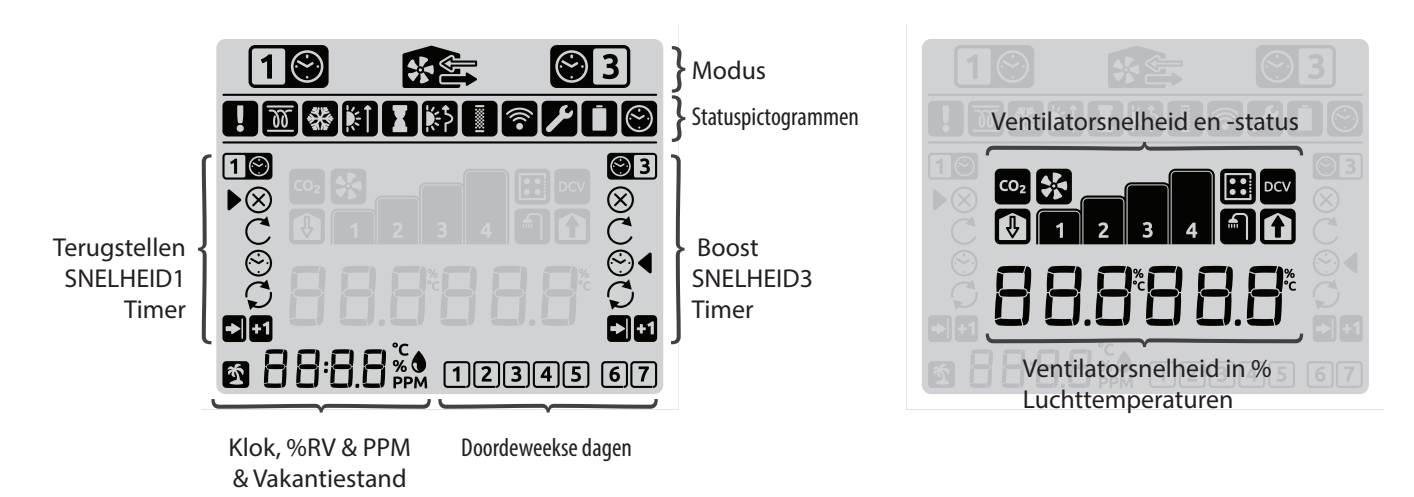

## Display pictogrammen

Pictogram definities

| Status      | 5                         |              |                   |
|-------------|---------------------------|--------------|-------------------|
|             | Alarm                     |              | Filteralarm       |
| W           | Kanaalverwarmer           |              | Instellen         |
| **          | Vorstprogramma actief     |              |                   |
| ЌТ          | Zomerbedrijf actief       | $\odot$      | Timer actief      |
| Ξ           | Boosttimer                |              |                   |
| <b>ķ</b> €≯ | Zomerbypass actief        | $\otimes$    | Timer UIT         |
| Ť           | Vakantiestand actief      | C            | Timer EENMAAL     |
|             |                           | $\odot$      | Timer AUTO        |
| CO2         | CO <sub>2</sub> -sensor   | $\heartsuit$ | Timer CONTINU     |
| DCV         | Vraaggestuurde ventilatie |              |                   |
| Ħ           | Keuken                    |              | Vervroegd actief  |
|             | Natte ruimte              | +1           | Plus 1 uur actief |
| *           | Ventilator                |              |                   |
| ŀ           | Toevoer                   |              |                   |
| ſ           | Afvoer                    |              |                   |

### Menusysteem

Het aurastat<sup>®</sup> VT menusysteem is in drie modi onderverdeeld, een ventilatiemodus met vijf onderdelen en twee timermodi. Het display is dus gebruiksvriendelijk voor zowel de eindgebruiker (huiseigenaar) en de onderhoudstechnicus/installateur.

|                     |                                                             |                                                                                                    |                                                                                                    | MODI                                                                                                    |                                                                      |                                         |                                         |
|---------------------|-------------------------------------------------------------|----------------------------------------------------------------------------------------------------|----------------------------------------------------------------------------------------------------|----------------------------------------------------------------------------------------------------|----------------------------------------------------------------------|-----------------------------------------|-----------------------------------------|
|                     |                                                             |                                                                                                    | Ventilatiemodus                                                                                                    |                                                                                                    |                                                                      | Setback<br>SNELHEID1<br>Timer           | Boost<br>SNELHEID3<br>Timer             |
| Menu                | Bewaking &<br>Regeling<br>RUN Menu                          | Gebruikers<br>instellingen                                                                                                    | Onderhoud &<br>Instellingen                                                                                                    | Inbedrijfneming &<br>Installatie                                                                                                    | Reset                                                                | Geeft toegang<br>tot de<br>instellingen | Geeft toegang<br>tot de<br>instellingen |
| Weergegeven<br>naam |                                                             | INSTALLATIE 1                                                                                                    | INSTALLATIE 2                                                                                                    | INSTALLATIE 3                                                                                                    | RESET 4                                                              | om de timings<br>van Setback            | om de timings<br>van Boost              |
| Beschrijving        | Geeft toegang tot<br>de regelings- en<br>bewakingsfuncties. | Geeft toegang<br>tot de<br>instellingen die<br>waarschijnlijk<br>het meest door<br>de huiseigenaar<br>gebruikt zullen<br>worden. | Geeft toegang tot<br>de instellingen<br>die waarschijnlijk<br>het meest door de<br>onderhoudstechnicus/<br>Installateur gebruikt<br>zullen worden. | Geeft toegang<br>tot geavanceerde<br>instellingen die<br>tijdens de installatie<br>en inbedrijfneming<br>gebruikt zullen<br>worden.<br>Wachtwoord<br>beschermd. | Geeft toegang<br>tot de<br>Resetfunctie.<br>Wachtwoord<br>beschermd. | SNELHEID1 te<br>regelen                 | SNELHEID3 te<br>regelen                 |

# Menudelen

De tabel hieronder geeft een overzicht over welke items en instellingen in welke modus en menudelen staan.

|                                       | MODI                   |               |                   |         |             |
|---------------------------------------|------------------------|---------------|-------------------|---------|-------------|
|                                       | Ventilatiemodi         |               |                   |         | Timermodi   |
| Menu item                             | Gebruikersinstellingen | Onderhoud &   | Inbedrijfneming & | Reset   | Timer Setup |
|                                       | 5                      | Instellingen  | Installatie       |         |             |
|                                       | INSTALLATIE 1          | INSTALLATIE 2 | INSTALLATIE 3     | RESET 4 |             |
| Tijd                                  | 0                      |               |                   |         | o           |
| Dag of week                           | 0                      |               |                   |         | o           |
| Timers                                |                        |               |                   |         | o           |
| Helderheid verlichting                | 0                      |               |                   |         |             |
| Boost Overrun timer                   | 0                      | o             | o                 |         |             |
| Boost vertraging timer                | 0                      | o             | o                 |         |             |
| Boost Uitschakeling Aan/Uit           | 0                      |               |                   |         |             |
| Boost Uitschakelingstijden            | 0                      |               |                   |         |             |
| Interne Vochtigheid Boost (setpoint)  | o                      |               |                   |         |             |
| Looptimer                             |                        | o             |                   |         |             |
| Reset filter vervangen                |                        | o             |                   |         |             |
| Interval filter vervangen             |                        | o             |                   |         |             |
| Snelheid 4 SUMMERboost®               |                        | o             | o                 |         |             |
| Boost Melding Aan/Uit                 |                        | o             |                   |         |             |
| Boost Melding Timer                   |                        | о             |                   |         |             |
| Zomermodus Inschakelen/Uitschakelen   |                        | o             |                   |         |             |
| Zomermodus                            |                        | o             |                   |         |             |
| Zomer bypass Inschakelen/             |                        |               |                   |         |             |
| Uitschakelen                          |                        | 0             |                   |         |             |
| Zomer bypass                          |                        | 0             |                   |         |             |
| Kanaalverwarmer Inschakelen/          |                        |               |                   |         |             |
| Uitschakelen                          |                        | 0             |                   |         |             |
| Kanaalverwarmer                       |                        | 0             |                   |         |             |
| Kamersensor 1 – Setpoints             |                        | 0             |                   |         |             |
| Kamersensor 2 – Setpoints             |                        | 0             |                   |         |             |
| Interne Vochtigheid Boost Aan/Uit     |                        | 0             |                   |         |             |
| Interne Vochtrigheid Boost (Volledig) |                        | 0             |                   |         |             |
| Continue SNELHEID 2                   |                        |               | 0                 |         |             |
| Boost SNELHEID 3                      |                        |               | 0                 |         |             |
| Setback SNELHEID 1                    |                        |               | 0                 |         |             |
| Vorstbescherming                      |                        |               | 0                 |         |             |
| Kamersensor I Inschakelen/            |                        |               |                   |         |             |
| Kamersensor 1 – Configuratie          |                        |               | 0                 |         |             |
| Kamersensor 2 Inschakelen/            |                        |               | 0                 |         |             |
| Uitschakelen                          |                        |               | o                 |         |             |
| Kamersensor 2 – Configuratie          |                        |               | 0                 |         |             |
| Schakeingang 1                        |                        |               | 0                 |         |             |
| Schakeingang 2                        |                        |               | 0                 |         |             |
| Schakeingang 3                        |                        |               | 0                 |         |             |
| Spanningvoerende schakelaar 1 (LS1)   |                        |               | 0                 |         |             |
| Spanningvoerende schakelaar 2 (LS2)   |                        |               | 0                 |         |             |
| Reset                                 |                        |               |                   | 0       |             |

# Inbedrijfneming ventilatie

# Snelle startgids

Titon beveelt aan dat elke installateur eerst de Snelle Startgids leest om vertrouwd te raken met de menu's. Installateurs kunnen na het lezen van de Snelle Startgids snel de HRV instellen. Het systeem is klaar om gebruikt te worden met een minimum aan configuratie wijzigingen. Alle andere instellingen worden als standaardinstellingen ingesteld. Het fijn afstemmen kan altijd op een later tijdstip gedaan worden.

De Snelle Startgids legt stap voor stap uit hoe de unit ingesteld moet worden.

- 1. Tijd.
- 2. Dag
- 3. Continue snelheid1.
- Boost snelheid 3 4.

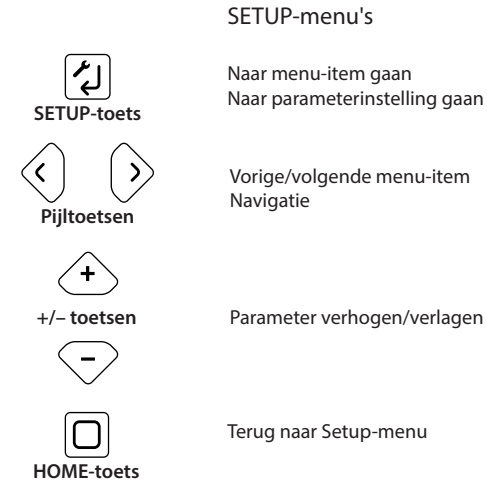

8 VENTILATOR-toets

| Stap | Actie                         | Aantal malen knop indrukken | Scherm(en) |  |
|------|-------------------------------|-----------------------------|------------|--|
| 1    | De HRV opstarten<br>Loopmodus |                             |            |  |
| 2    | SETUP invoeren                | Druk                        |            |  |
| 3    | SETUP1 menu invoerne          | Druk                        |            |  |

| Stap | Actie                     | Aantal malen knop indrukken                                                                                                    | Scherm(en)                 |
|------|---------------------------|----------------------------------------------------------------------------------------------------|----------------------------|
| 4    | Klokinstellingen invoeren | Druk 🚺 toets om de klok te wijzigen                                                                                                    |                            |
| 5    | Minuten wijzigen          | Gebruik (+) / -> toetsen om de minutenwaarde<br>te wijzigen<br>Druk (2) toets, om de minuten in te voeren en<br>naar het volgende menu item te gaan |                            |
| 6    | Uren wijzigen             | Gebruik ( ) ( urenwaarde wijzigen<br>Druk ( ) toets, om uren in te voeren en naar het<br>volgende menu item te gaan                                 | <br>S€ t<br>©0000          |
| 7    | Dag instelling invoeren   | Druk 🚺 toets, om daginstelling in te voeren                                                                                                    |                            |
| 8    | Dag veranderen            | Gebruik + / - dag wijzigen<br>Druk + toets, om Dag in te voeren en naar het<br>volgende menu item te gaan.                                          | B<br>■<br>■<br>■<br>■<br>■ |
| 9    | SETUP1 menu afsluiten     | Druk 🔘 toets, om naar het SETUP1 menu terug<br>te keren.                                                                                            |                            |
| 10   | SETUP3 menu invoerne      | Ga naar het SETUP3 menu door $\overleftrightarrow$ Toets<br>tweemaal in te drukken<br>Druk 🕢 toets om SETUP3 menu in te voeren                      |                            |
| 11   | Wachtwoord invoeren       | Gebruik + / de afzonderlijke cijfers<br>wijzigen<br>Gebruik / om cijfers te verplaatsen.<br>Druk toets,<br>Wachtwoord invoeren 3333                 |                            |

### SETUP-menu's

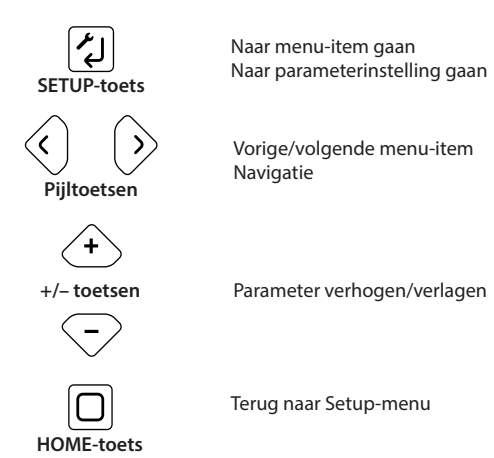

VENTILATOR-toets

| Stap | Actie                                       | Aantal malen knop indrukken                                                                                                    | Scherm(en) |
|------|---------------------------------------------|----------------------------------------------------------------------------------------------------|------------|
| 12   | Voer Continue SNELHEID2<br>instellingen in  | Druk                                                                                                    |            |
| 13   | Continue Pulsie wijzigen                    | Gebruik (+) / -> pulsie wijzigen<br>Indrukken en loslaten om het decimaal te<br>modificeren<br>Ingedrukt houden om de integer te modificeren<br>Druk () toets, om de waarde in te voeren en naar<br>het volgende menu item te gaan |            |
| 14   | Continue extractie wijzigen                 | Gebruik (+) / (-) extractie wijzigen<br>Indrukken en loslaten om het decimaal te<br>modificeren<br>Ingedrukt houden om de integer te modificeren<br>Druk (-) toets om waarde in te voeren en naar<br>GEDAAN te gaan                |            |
| 15   | Continue SNELHEID2<br>instellingen voltooid | Druk 🕢 toets om waarden in te voeren en naar<br>het volgende menu item te gaan                                                                                                    |            |

| Stap | Actie                                     | Aantal malen knop indrukken                                                                                                    | Scherm(en)                                                                                                    |
|------|-------------------------------------------|----------------------------------------------------------------------------------------------------|----------------------------------------------------------------------------------------------------|
| 16   | Boost SNELHEID3<br>instellingen invoeremn | Druk 🚺 toets in om een wijziging in te voeren                                                                                                    |                                                                                                    |
| 17   | Boost Pulsie wijzigen                     | Gebruik ( ) ( ) pulsie wijzigen<br>Indrukken en loslaten om het decimaal te<br>modificeren<br>Ingedrukt houden om de integer te modificeren<br>Druk ( ) toets, om de waarde in te voeren en<br>naar het volgende menu item te gaan |                                                                                                    |
| 18   | Boost Extractie wijzigen                  | Gebruik (+) / (-) extractie wijzigen<br>Indrukken en loslaten om het decimaal te<br>modificeren<br>Ingedrukt houden om de integer te modificeren<br>Druk (-) toets om waarde in te voeren en naar<br>GEDAAN te gaan                |                                                                                                    |
| 19   | SETUP3 afsluiten                          | Druk 🕢 toets om waarden in te voeren en naar<br>het volgende menu item te gaan<br>Druk 🗆 toets tweemaal indrukken om het<br>SETUP3 menu af te sluiten en naar de Loopmodus<br>terug te keren                                       |                                                                                                    |
| 20   | Loopmodus                                 |                                                                                                    | Image: Second state         Image: Second state         Image: Second sta |

# Menu standaardinstellingen

De tabellen hieronder geven de standaardwaarden en de beschikbare instellingen weer, plus extra informatie over de configureerbare instellingen van de unit.

### **INSTALLATIE1**

| Configureerbaar item         |                        | Be               | reik       | Standaard  | Extra informatie                                 |
|------------------------------|------------------------|------------------|------------|------------|--------------------------------------------------|
|                              |                        | Min              | Max        |            |                                                  |
| Tijd                         |                        | Willekeurig tijd | stip       | 00:00      | 24 uur klok.                                     |
| Dag of week                  |                        | 1                | 7          | 1          | Twee groepen, vijf weekdagen & twee weekenddagen |
| Helderheid verlichting       |                        | Uit              | 4          | 1          | Uit 25%                                          |
| Boost Overrun                | Keuken                 | 0 minuten        | 60 minuten | 15 minuten |                                                  |
|                              | Badkamer               | 0 minuten        | 60 minuten | 15 minuten |                                                  |
| De Boost Overrun timers worr | den apart ingesteld vo | oor keuken en ba | dkamer.    |            |                                                  |

De Boost Overrun timers moeten ingesteld worden op een waarde hoger dan nul voor een momentschakelaar of de ventilatorknop van de aurastat om de boost te activeren. De ventilatorknop van de aurastat gebruikt de Boost Overrun timer voor de keuken.

Wanneer vergrendelschakelaars worden gebruikt om Boost SNELHEID 3 te starten, dan start de overrun timer wanneer de vergrendelschakelaar uitgeschakeld is.

0 minuten

Boost vertraging timer

60 minuten 0 minuten

Als de Boost Vertraging timer op een waarde hoger dan nul ingesteld is dan schakelen de momentschakelaars of de ventilatorknop van de aurastat de HRV niet over naar Boost SNELHEID 3. Wanneer vergrendelschakelaars worden gebruikt, als de Boost schakelaar uitgezet is, voordat de Boost Vertraging Timer is verstreken dan zal de HRV de boostfunctie niet activeren.

| Boost Uitschakeling Aan/Uit |       | Aan   | Uit   | Uit   |  |
|-----------------------------|-------|-------|-------|-------|--|
| Boost Uitschakelingstijden  | Start | 00:00 | 23:59 | 23:00 |  |
|                             | Einde | 00:00 | 23:59 | 05:00 |  |
| Interne Vochtigheid Boost   |       | 30%   | 89%   | 70%   |  |
| (Setpoint)                  |       |       |       |       |  |

## **INSTALLATIE2**

| Configureerbaar item                                                                                                    |                                                                     | Be                                   | reik                                                | Standaard                                  | Extra informatie                                                                        |  |  |  |
|----------------------------------------------------------------------------------------------------|---------------------------------------------------------------------|--------------------------------------|-----------------------------------------------------|--------------------------------------------|-----------------------------------------------------------------------------------------|--|--|--|
|                                                                                                    |                                                                     | Min                                  | Max                                                 |                                            |                                                                                         |  |  |  |
| Interval filter vervangen                                                                                                    |                                                                     | 3 maanden                            | 24 maanden                                          | 12 maanden                                 |                                                                                         |  |  |  |
| Boost Overrun timer                                                                                                    | Keuken                                                              | 0 minuten                            | 60 minuten                                          | 15 minuten                                 |                                                                                         |  |  |  |
|                                                                                                    | Badkamer                                                            | 0 minuten                            | 60 minuten                                          | 15 minuten                                 |                                                                                         |  |  |  |
| De Boost Overrun timers worden apart ingesteld voor keuken en badkamer.<br>De Boost Overrun timers moeten ingesteld worden op een waarde hoger dan nul voor een momentschakelaar of de ventilatorknop van de aurastal<br>om de boost te activeren. De ventilatorknop van de aurastat gebruikt de Boost Overrun timer voor de keuken.<br>Wanneer vergrendelschakelaars worden gebruikt om Boost SNELHEID 3 te starten, dan start de overrun timer wanneer de vergrendelschakelaar<br>uitgeschakeld is. |                                                                     |                                      |                                                     |                                            |                                                                                         |  |  |  |
| Boost vertraging timer                                                                                                    |                                                                     | 0 minuten                            | 60 minuten                                          | 0 minuten                                  |                                                                                         |  |  |  |
| Als de Boost Vertraging timer<br>de HRV niet over naar Boost S<br>Vertraging Timer is verstreken                                                                                                    | op een waarde hoger<br>NELHEID 3. Wanneer v<br>dan zal de HRV de bo | dan nul ingestel<br>vergrendelschake | d is dan schakeler<br>elaars worden geb<br>ctiveren | n de momentschak<br>pruikt, als de Boost : | elaars of de ventilatorknop van de aurastat<br>schakelaar uitgezet is, voordat de Boost |  |  |  |
| Spelbeid 4 SUMMERboost®                                                                                                    |                                                                     | 14%                                  | 100%                                                | 100%                                       | SUMMERboost® is alleen beschikbaar op                                                   |  |  |  |
| Sherrera i Sommensoost                                                                                                    |                                                                     | 1170                                 | 10070                                               | 10070                                      | uitvoeringen met Zomer. SUMMERboost <sup>®</sup><br>wordt als standaard uitgeschakeld.  |  |  |  |
| Houd de + / - toets ingedrukt                                                                                                    | om de mantisse (deci                                                | maal) te modifice                    | eren. Houd de + /                                   | - toets ingedrukt o                        | m de eigenschap te wijzigen (integer).                                                  |  |  |  |
| De HRV ventilatorsnelheid ver                                                                                                    | andert om de weerge                                                 | egeven instelling                    | te reflecteren war                                  | nneer de knop wor                          | dt losgelaten. De veranderingen in                                                      |  |  |  |
| de ventilatorsnelheid hebben                                                                                                    | enige tijd nodig om a                                               | als veranderinger                    | n in het debiet var                                 | het ventilatiesyste                        | eem gereflecteerd te worden. De                                                         |  |  |  |
| ventilatorsnelheid verandert r                                                                                                    | niet in dit configuratie                                            | menu.                                |                                                     |                                            |                                                                                         |  |  |  |
| Boost Melding Aan/Uit                                                                                                    |                                                                     | Aan                                  | Uit                                                 | Aan                                        |                                                                                         |  |  |  |
| Boost Melding Timer                                                                                                    |                                                                     | 1 uur                                | 10 uren                                             | 2 uren                                     |                                                                                         |  |  |  |

| Configureerbaar item                                                                             |                                              | Be                                                             | reik                                                                 | Standaard                                 | Extra informatie                                                                                                    |
|--------------------------------------------------------------------------------------------------|----------------------------------------------|----------------------------------------------------------------|----------------------------------------------------------------------|-------------------------------------------|----------------------------------------------------------------------------------------------------|
|                                                                                                  |                                              | Min                                                            | Max                                                                  |                                           |                                                                                                    |
| Zomermodus Inschakelen/<br>Uitschakelen                                                          |                                              | Ingeschakeld                                                   | Uitgeschakeld.                                                       | Ingeschakeld                              | Uitgeschakeld in de bypass unit                                                                                                    |
| Zomermodus                                                                                       | Uit de woning<br>afvoeren                    | 17°C                                                           | 35°C                                                                 | 22°C                                      |                                                                                                    |
|                                                                                                  | Naar woning<br>toevoeren                     | 15℃                                                            | 20°C                                                                 | 18°C                                      |                                                                                                    |
|                                                                                                  | Pulsie<br>ventilatorsnelheid                 | 0%                                                             | 100%                                                                 | 0%                                        |                                                                                                    |
| De ventilatorsnelheid in de Zo                                                                   | mermodus is een % ۱                          | /an de Continue                                                | SNELHEID 2. Men                                                      | dient er om deze re                       | eden voor te zorgen dat de ventilatorsnelheid                                                                                                    |
| van de Zomermodus op een v<br>Bijv. Continue SNELHEID 2 X Z<br>Als de feitelijke ventilatorsnell | vaarde wordt ingestel<br>omermodus ventilato | d waarbij de feito<br>orsnelheid =- feito<br>% is dan mag de v | elijke ventilatorsno<br>elijke ventilatorsno<br>ventilator njet long | elheid meer dan 14<br>elheid. 50% x 50% = | ₩ is.<br>= 25%, 50%x28%=14%.                                                                                                    |
| Zomer hypass Inschakelen/                                                                        |                                              | Indeschakeld                                                   | Hitgeschakeld                                                        |                                           |                                                                                                    |
| Uitschakelen                                                                                     |                                              | Ingeschartera                                                  | Ungeschakera.                                                        | Ingeschakera                              | ingeschakeld in de bypass and                                                                                                    |
| Zomer bypass                                                                                     | Uit de woning<br>afvoeren                    | 17°C                                                           | 35°C                                                                 | 25°C                                      | Voordat de Zomer bypass kan werken,<br>moeten de temperaturen van zowel de                                                                                                    |
|                                                                                                  | Naar woning<br>toevoeren                     | 10°C                                                           | 20°C                                                                 | 18°C                                      | afgezogen lucht als de toegevoerde lucht<br>van en naar de woning boven de individuele                                                                                                    |
| SUMMERboost®                                                                                     |                                              | Ingeschakeld                                                   | Uitgeschakeld.                                                       | Ingeschakeld                              | drempels liggen. Als de temperatuur van<br>de pulsielucht hoger is dan die van de<br>extractielucht dan wordt de Zomer bypass<br>uitgeschakeld om te voorkomen dat de<br>warmere lucht rechtstreeks de woning<br>binnenkomt.                                                                                                    |
| Kanaalverwarmer<br>Inschakelen/Uitschakelen                                                      |                                              | Ingeschakeld                                                   | Uitgeschakeld.                                                       | Uitgeschakeld.                            |                                                                                                    |
| Kanaalverwarmer                                                                                  |                                              | Vorst                                                          | Gebruiker                                                            | Vorst                                     | Selecteert een sensor die de<br>kanaalverwarmer activiteit regelt.<br>Vorst (FRST) = gebruikt de sensor aan de<br>naar-atmosfeer zijde van de warmtecel en<br>de Vorstbeschermingsdrempel termperatuur<br>geconfigureerd in SETUP3.<br>Gebruiker = Gebruikt sensor in de Van<br>Atmosfeer (BUITEN) luchtstroom en<br>door de gebruiker geconfigureerde<br>drempeltemperatuur voor de<br>kanaalverwarmer |
| Hyst                                                                                             |                                              | 1°C                                                            | 10°C                                                                 | 1°C                                       | De hysteresewaarde die gebruikt wordt bij<br>stijgende temperaturen om te voorkomen<br>dat de kanaalverwarmer snel uitgeschakeld<br>wordt.                                                                                                    |
| Kanaalverwarmer drempel                                                                          |                                              | -4°C                                                           | 16°C                                                                 | 4°C                                       | Temperatuur waarbij de kanaalverwarmer<br>aangezet wordt. Deze instelling wordt alleen<br>in de gebruikersmodus gebruikt.                                                                                                    |

Vorstmodus:

Bij dalende temperaturen gaat de kanaalverwarmer bij de Vorstdrempel aan + 2°C uitschakelen bij de Vorstdrempel.

Bij stijgende temperaturen blijft de kanaalverwarmer ingeschakeld tussen

Vorstdrempel en vorstdrempel + 2°C + Hysterese °C.

Gebruikersmodus:

Bij dalende temperaturen wordt de kanaalverwarmer ingeschakeld onder de kanaalverwarmersdrempel.

Tijdens stijgende temperaturen wordt de kanaalverwarmer uitgeschakeld boven de kanaalverwarmersdrempel + Hysterese°C.

Als de toevoerventilator is ingesteld om bij een snelheid van minder dan 25% te lopen dan wordt de kanaalverwarmer niet ingeschakeld. Dit kan via een actieve geconfigureerde snelheid bijv Setback, SNELHEID1, vakantiemodus of Vorstbescherming.

| Configureer   | baar item                                   |                                                 | Bereik                    |                                   | Standaard                                           | Extra informatie                                                                                                    |                      |             |                                                       |
|---------------|---------------------------------------------|-------------------------------------------------|---------------------------|-----------------------------------|-----------------------------------------------------|----------------------------------------------------------------------------------------------------|----------------------|-------------|-------------------------------------------------------|
|               |                                             |                                                 | Min Max                   |                                   |                                                     |                                                                                                    |                      |             |                                                       |
| Kamersensor 1 |                                             |                                                 | Na                        | Na                                | %RV                                                 | Deze instellingen zijn alleen bes<br>wanneer de Kamersensor 1 in h<br>menu ingeschakeld is.<br>De kamersensor 1 wordt als star<br>ingeschakeld voor gebruik met<br>sensor.<br>De kamersensor kan ook gecon<br>worden om te werken met:<br>o Luchtkwaliteit (AQ) Sensor - P<br>Een CO2 Sensor - PPM CO <sub>2</sub> ,<br>o Temperatuur Sensor - °C.                           |                      |             | nikbaar<br>SETUP3<br>laard<br>en %RV<br>gureerd<br>A, |
| 00            | Continue<br>00 20<br>Senso<br>Min. pu<br>0V | SNELHEID 2 Pr<br>60<br>or Instelwaa<br>unt Laag | oportionele<br>arde       | toename<br>70<br>Instelwa<br>Hoog | Boost snell<br>90<br>arde Senso<br>g Max. pu<br>10V | neid 3<br>9999<br>r<br>int                                                                                                    |                      |             |                                                       |
| Setpoint laag |                                             |                                                 | Dynamisch                 | Dynamisch                         | 60%                                                 | Sensor Min &                                                                                                    | Max waaro            | den zijn in | SETUP3                                                |
| Setpoint Hoog | I                                           |                                                 | Dynamisch                 | Dynamisch                         | 70%                                                 | ingesteld                                                                                                    |                      |             |                                                       |
|               |                                             |                                                 |                           |                                   |                                                     | Aanbevolen s<br>waarden voor                                                                                                    | tandaardw<br>sensors | vaarde Ho   | ge & Lage                                             |
|               |                                             |                                                 |                           |                                   |                                                     | Sensor                                                                                                    | Titon                | SP          | SP                                                    |
|               |                                             |                                                 |                           |                                   |                                                     | Туре                                                                                                    | Part №               | Laag        | Hoog                                                  |
|               |                                             |                                                 |                           |                                   |                                                     |                                                                                                    | TP543                | 0017        | 0027                                                  |
|               |                                             |                                                 |                           |                                   |                                                     |                                                                                                    | TD541                | 0800        | 1400                                                  |
|               |                                             |                                                 |                           |                                   |                                                     | %RV                                                                                                    | TP540                | 0060        | 0070                                                  |
| Kamersensor 2 |                                             |                                                 | Na                        | Na                                | CO <sub>2</sub>                                     | Deze instellingen zijn alleen beschikbaar<br>wanneer Kamersensor 2 in het SETUP3 m<br>ingeschakeld is.<br>Kamersensor 2 wordt als standaard voor<br>gebruik met een CO <sub>2</sub> sensor ingesteld<br>De kamersensor kan ook geconfigureerd<br>worden om te werken met:<br>o Temperatuur Sensor - °C.<br>o Luchtkwaliteit (AQ) Sensor - PPM,<br>o Vochtigheidssensor - %RH |                      |             | hikbaar<br>TUP3 menu<br>d voor<br>teld<br>gureerd     |
| Γ             |                                             |                                                 |                           |                                   |                                                     |                                                                                                    |                      |             |                                                       |
|               | Cor                                         | ntinue SNELHE                                   | ID 2 Propor               | tionele toena                     | me Boo                                              | st snelheid                                                                                                    | 3                    |             |                                                       |
|               | 0000                                        | 450<br>Sensor Ins<br>Min. punt<br>0V            | 800<br>stelwaarde<br>Laag | In                                | 14'00<br>stelwaarde<br>Hoog N                       | 18 <sup>50</sup><br>Sensor<br>⁄Iax. punt<br>10V                                                                                                    | 9999                 |             |                                                       |

| Configureerbaar item                       | Be                         | ereik            | Standaard            |                                                                                                    | Extra informatie                                                                                                    |            |            |  |
|--------------------------------------------|----------------------------|------------------|----------------------|----------------------------------------------------------------------------------------------------|----------------------------------------------------------------------------------------------------|------------|------------|--|
|                                            | Min                        | Max              |                      |                                                                                                    |                                                                                                    |            |            |  |
| Setpoint laag                              | Dynamisch                  | Dynamisch        | 800PPM               | Sensor Min &<br>ingesteld<br>Aanbevolen<br>waarden voo                                                        | Sensor Min & Max waarden zijn in SETUP3<br>ingesteld<br>Aanbevolen standaardwaarde Hoge & Lage<br>waarden voor sensors |            |            |  |
| Setpoint Hoog                              | Dynamisch                  | Dynamisch        | 1400PPM              | - Sensor<br>Type                                                                                              | Titon<br>Part №                                                                                                    | SP<br>Laag | SP<br>Hoog |  |
|                                            |                            |                  |                      | °C                                                                                                    | TP543                                                                                                    | 0017       | 0027       |  |
|                                            |                            |                  |                      | CO₂ PPM                                                                                                    | TP541                                                                                                    | 0800       | 1400       |  |
|                                            |                            |                  |                      | AQ PPM                                                                                                    | TP540                                                                                                    | 0800       | 1400       |  |
|                                            |                            |                  |                      | %RV                                                                                                    | TP542                                                                                                    | 0060       | 0070       |  |
| Interne Vochtigheid Boost                  | Aan                        | Uit              | Uit                  |                                                                                                    |                                                                                                    |            |            |  |
| Interne Vochtigheid %RV<br>Boost VOLLEDIG  |                            |                  |                      |                                                                                                    |                                                                                                    |            |            |  |
| %RH Boost Setpoint                         | 30%                        | 89%              | 70%                  | HRV schakelt<br>wanneer %R<br>waarde.                                                                         | HRV schakelt naar Boost SNELHEID 3 over<br>wanneer %RV hoger is dan de setpoint<br>waarde.                             |            |            |  |
| %RH Boost Overrun timer                    | 1 min                      | 60 minuten       | 15 minuten           | De timer wordt ingeschakeld wanneer de<br>%RV tot het %RV setpoint is verlaagd min de<br>%RH Boost Hysterese. |                                                                                                    |            |            |  |
| %RH Boost Hysterese                        | 1%                         | 10%              | 1%                   |                                                                                                    |                                                                                                    |            |            |  |
| Bij dalende vochtigheid blijft de HRV in l | Boost SNELHEID3 staan toto | dat de %RV vermi | nderd is tot lager d | an het %RV set                                                                                                | point min %                                                                                                    | 6RVBoost   | Hysterese  |  |
| en de %RV Boost Overrun Timer verstrek     | ken is.                    |                  |                      |                                                                                                    |                                                                                                    |            |            |  |

Het zandlopersymbool wordt weergegeven wanneer de timer werkt.

## INSTALLATIE3

| Configureerbaar item           |                         | Bereik            |                     | Standaard            | Extra informatie                              |  |  |  |  |
|--------------------------------|-------------------------|-------------------|---------------------|----------------------|-----------------------------------------------|--|--|--|--|
|                                |                         | Min               | Max                 |                      |                                               |  |  |  |  |
| SETUP3 wachtwoord              |                         | Na                | Na                  | 3333                 | Het wachtwoord moet ingevoerd worden          |  |  |  |  |
|                                |                         |                   |                     |                      | om de instellingen in het SETUP3 menu te      |  |  |  |  |
|                                |                         |                   |                     |                      | configureren.                                 |  |  |  |  |
| Contine SNELHEID2              | Pulsie                  | 14%               | 100%                | 40%                  |                                               |  |  |  |  |
|                                | Extractie               | 14%               | 100%                | 40%                  |                                               |  |  |  |  |
| Boost SNELHEID3                | Pulsie                  | 14%               | 100%                | 70%                  |                                               |  |  |  |  |
|                                | Extractie               | 14%               | 100%                | 70%                  |                                               |  |  |  |  |
| Setback SNELHEID1              | Pulsie                  | 14%               | 100%                | 18%                  |                                               |  |  |  |  |
|                                | Extractie               | 14%               | 100%                | 18%                  |                                               |  |  |  |  |
| Houd de + / - toets ingedrukt  | om de mantisse (deci    | maal) te modifice | eren.               |                      |                                               |  |  |  |  |
| Houd de + / - toets ingedrukt  | om de eigenschap te     | modificeren (inte | eger)               |                      |                                               |  |  |  |  |
| De HRV ventilatorsnelheid ver  | andert om de weerge     | geven instelling  | te reflecteren war  | nneer de knop wor    | dt losgelaten. De veranderingen in de         |  |  |  |  |
| ventilatorsnelheid hebben eni  | ige tijd nodig om als v | veranderingen in  | het debiet van he   | et ventilatiesysteen | n gereflecteerd te worden.                    |  |  |  |  |
| Boost Overrun                  | Keuken                  | 0 minuten         | 60 minuten          | 15 minuten           |                                               |  |  |  |  |
|                                | Badkamer                | 0 minuten         | 60 minuten          | 15 minuten           |                                               |  |  |  |  |
| De Boost Overrun timers word   | len apart ingesteld vo  | or keuken en ba   | dkamer.             |                      |                                               |  |  |  |  |
| Boost Overrun timers moeten    | op hoger dan nul ing    | esteld worden vo  | oordat een mome     | ntschakelaar of de   | aurastat ventilatorknop de boost kan          |  |  |  |  |
| activeren. De ventilatorknop v | van de aurastat gebru   | iikt de Boost Ove | rrun timer voor de  | e keuken. Wanneer    | vergrendelschakelaars worden gebruikt om      |  |  |  |  |
| Boost SNELHEID 3 te starten, o | dan start de overrun ti | mer wanneer de    | vergrendelschake    | elaar uitgeschakeld  | l is.                                         |  |  |  |  |
| Boost vertraging timer         |                         | 0 minuten         | 60 minuten          | 0 minuten            |                                               |  |  |  |  |
| Als de Boost Vertraging Timer  | op hoger dan nul is ir  | ngesteld dan sch  | akelen de momen     | tschakelaars van d   | e ventilatorknop op de aurastat de HRV niet   |  |  |  |  |
| over naar Boost SPEED 3. Wan   | neer vergrendelschak    | elaars worden ge  | ebruikt, als de Boo | ost schakelaar uitge | ezet is, voordat de Boost Vertraging Timer is |  |  |  |  |
| verstreken dan zal de HRV de   | boostfunctie niet activ | veren.            |                     |                      |                                               |  |  |  |  |

| Configureerbaar item                                                                                                    |                                                                      | Be                                                            | reik                                                        | Standaard                                                       |                                                                                                    | Extra info                                                                                                    | ormatie                   |             |  |
|----------------------------------------------------------------------------------------------------|----------------------------------------------------------------------|---------------------------------------------------------------|-------------------------------------------------------------|-----------------------------------------------------------------|----------------------------------------------------------------------------------------------------|----------------------------------------------------------------------------------------------------|---------------------------|-------------|--|
|                                                                                                    |                                                                      | Min                                                           | Max                                                         |                                                                 |                                                                                                    |                                                                                                    |                           |             |  |
| SNELHEID4 SUMMERboost®                                                                                                    |                                                                      | 14%                                                           | 100%                                                        | 100%                                                            | SUMMERboos<br>op uitvoering<br>SUMMERboos<br>ingeschakeld.                                                                                                    | SUMMERboost <sup>®</sup> is alleen beschikbaar<br>op uitvoeringen met Zomer Bypass.<br>SUMMERboost <sup>®</sup> wordt als standaard<br>ingeschakeld. |                           |             |  |
| Houd de + / - toets ingedrukt om de mantisse te modificeren. Houd de + / - toets ingedrukt om de eigenschap te modificeren (integer).<br>De HRV ventilatorsnelheid verandert om de weergegeven instelling te reflecteren wanneer de knop wordt losgelaten. De veranderingen in de<br>ventilatorsnelheid hebben enige tijd nodig om als veranderingen in het debiet van het ventilatiesysteem gereflecteerd te worden. |                                                                      |                                                               |                                                             |                                                                 |                                                                                                    |                                                                                                    |                           | de          |  |
| Vorst setpoint                                                                                                    |                                                                      | -2°C                                                          | 11,5°C                                                      | 2°C                                                             |                                                                                                    |                                                                                                    |                           |             |  |
| Houd de + / - toets ingedrukt                                                                                                    | om de mantisse te mo                                                 | odificeren. Houd                                              | de + / - toets inge                                         | drukt om de eigen                                               | schap te modif                                                                                                    | iceren (inte                                                                                                    | eger)                     |             |  |
| Vorstbeschermings modus                                                                                                    |                                                                      | Uit                                                           | Verminderen                                                 | Uit                                                             |                                                                                                    |                                                                                                    |                           |             |  |
| Uit = Wanneer de waargenom<br>Verminderen = Wanneer de w<br>verminderd totdat de tempera                                                                                                    | en temperatuur lager<br>aargenomen tempera<br>atuur 4°C onder het Vo | r is dan het Vorst<br>atuur lager is dan<br>orst setpoint ber | setpoint dan word<br>het Vorst setpoin<br>eikt op welk punt | dt de toevoerventil<br>t dan wordt de sne<br>de toevoerventilat | ator via Vorstbe<br>Iheid van de to<br>or wordt stopg                                                                                                    | escherming<br>evoervent<br>ezet.                                                                                                    | g uitgezet<br>ilator gele | idelijk aan |  |
| Kamersensor 1 Inschakelen/<br>Uitschakelen                                                                                                    |                                                                      | Inschakelen                                                   | Uitschakelen                                                | Uitschakelen                                                    | Activeert Setup Kamersensor 1 in het<br>SETUP2 menu.                                                                                                    |                                                                                                    |                           | het         |  |
| Kamersensor Type                                                                                                    |                                                                      |                                                               |                                                             | %RV                                                             | De opties zijn;                                                                                                    |                                                                                                    |                           |             |  |
| Sensor Min Punt 0V                                                                                                    |                                                                      | 0                                                             | 9999                                                        | 20%                                                             | Temperatuursensor - °C,                                                                                                    |                                                                                                    |                           |             |  |
| Sensor Max Punt 10V                                                                                                    |                                                                      | 0                                                             | 9999                                                        | 90%                                                             | <ul> <li>CO<sub>2</sub> Sensor - PPM,<br/>Luchtkwaliteitssensor - PPM,<br/>Vochtigheidssensor - %RV.</li> <li>De vereiste instellingen voor sensors die<br/>door Titop geleverd worden;</li> </ul> |                                                                                                    | ors die                   |             |  |
|                                                                                                    |                                                                      |                                                               |                                                             |                                                                 | Sensor                                                                                                    | Titon                                                                                                    | Min                       | Max         |  |
|                                                                                                    |                                                                      |                                                               |                                                             |                                                                 | Туре                                                                                                    | Part №                                                                                                    | 0V                        | 10V         |  |
|                                                                                                    |                                                                      |                                                               |                                                             |                                                                 | °C                                                                                                    | TP543                                                                                                    | 0000                      | 0040        |  |
|                                                                                                    |                                                                      |                                                               |                                                             |                                                                 | CO <sub>2</sub> PPM                                                                                                    | TP541                                                                                                    | 0450                      | 1850        |  |
|                                                                                                    |                                                                      |                                                               |                                                             |                                                                 | AQ PPM                                                                                                    | TP540                                                                                                    | 0450                      | 1850        |  |
|                                                                                                    |                                                                      |                                                               |                                                             |                                                                 | %RV                                                                                                    | TP542                                                                                                    | 0020                      | 0090        |  |
|                                                                                                    |                                                                      |                                                               |                                                             |                                                                 | Zie de gegeve<br>voor meer inf                                                                                                    | ensbladen<br>ormatie.                                                                                                    | van de fak                | orikant     |  |
| Continue SNELHEID 2     Proportionele toename     Boost snelheid 3       0000     20     60     70     90     9999       Sensor     Instelwaarde     Instelwaarde     Sensor       Min. punt     Laag     Hoog     Max. punt       0V     10V                                                                                                    |                                                                      |                                                               |                                                             |                                                                 |                                                                                                    |                                                                                                    |                           |             |  |

| Configureerbaar item                       |              | Be          | reik                                                         | Standaard                   | Extra informatie                                                                                                    |                                                      |            |         |  |
|--------------------------------------------|--------------|-------------|--------------------------------------------------------------|-----------------------------|----------------------------------------------------------------------------------------------------|------------------------------------------------------|------------|---------|--|
|                                            |              | Min         | Max                                                          |                             |                                                                                                    |                                                      |            |         |  |
| Kamersensor 2 Inschakelen/<br>Uitschakelen |              | Inschakelen | Uitschakelen                                                 | Uitschakelen                | Activeert Setu<br>SETUP2 menu                                                                                                    | Activeert Setup Kamersensor 1 in het<br>SETUP2 menu. |            |         |  |
| Kamersensor Type                           |              |             |                                                              | CO <sub>2</sub>             | De opties zijn;                                                                                                    | ;                                                    |            |         |  |
| Sensor Min Punt 0V                         |              | 0           | 9999                                                         | 450PPM                      | Temperatuursensor - °C,<br>CO <sub>2</sub> Sensor - PPM,<br>Luchtkwaliteitssensor - PPM,<br>Vochtigheidssensor - %RV.<br>De vereiste instellingen voor sensors die |                                                      |            |         |  |
| Sensor Max Punt 10V                        |              | 0           | 9999                                                         | 1850PPM                     | Sensor                                                                                                    | Titon                                                | Min        | Max     |  |
|                                            |              |             |                                                              |                             | Type                                                                                                    | Part Nº                                              | 00         | 100     |  |
|                                            |              |             |                                                              |                             |                                                                                                    | TP543                                                | 0000       | 1950    |  |
|                                            |              |             |                                                              |                             |                                                                                                    | TP540                                                | 0450       | 1850    |  |
|                                            |              |             |                                                              |                             | %RV                                                                                                    | TP542                                                | 0020       | 0090    |  |
|                                            |              |             |                                                              |                             | Zie de gegeve                                                                                                    | nsbladen v                                           | van de fak | orikant |  |
|                                            |              |             |                                                              | voor meer info              | ormatie.                                                                                                    |                                                      |            |         |  |
| Continue SN                                | IELHEID 2 Pr | oportionele | toename                                                      | Boost snell                 | neid 3                                                                                                    |                                                      |            |         |  |
| 0000 450                                   | 800          |             | 1400                                                         | ) 1850                      | 9999                                                                                                    |                                                      |            |         |  |
| Sensor                                     | Instelwaa    | arde        | Instelwa                                                     | arde Sensor                 |                                                                                                    |                                                      |            |         |  |
| Min. pun<br>0V                             | t Laag       |             | Ноод                                                         | g Max. pu<br>10V            | int                                                                                                    |                                                      |            |         |  |
| Schakeingang 1                             |              |             |                                                              | Boost uit de<br>keuken      | De opties zijn;<br>Boost uit de k                                                                                                    | euken,                                               |            |         |  |
| Schakeingang 2                             |              |             |                                                              | Boost uit de<br>badkamer    | Boost uit deBoost uit de badkamer,badkamerSetback,                                                                                                    |                                                      |            |         |  |
| Schakeingang 3                             |              |             | Zomermodus<br>inschakelen /<br>SUMMERboost®<br>uitschakelen. | Zomermodus<br>uitschakelen. | Zomermodus inschakelen / SUMMERboost <sup>®</sup><br>uitschakelen.                                                                                                 |                                                      |            |         |  |
| Spanningvoerende                           |              |             |                                                              | Boost uit de                | De opties zijn;                                                                                                    |                                                      |            |         |  |
| schakelaar 1 (LS1)                         |              |             |                                                              | keuken                      | Boost uit de k                                                                                                    | euken,<br>adkamer                                    |            |         |  |
| Spanningvoerende<br>schakelaar 2 (LS2)     |              |             |                                                              | Boost uit de<br>badkamer    |                                                                                                    | aukailleí.                                           |            |         |  |

## RESET4

| Configureerbaar item | Be  | reik | Standaard | Extra informatie                                                                                                    |  |  |  |  |  |
|----------------------|-----|------|-----------|----------------------------------------------------------------------------------------------------|--|--|--|--|--|
|                      | Min | Max  |           |                                                                                                    |  |  |  |  |  |
| Wachtwoord           |     |      | 6840      |                                                                                                    |  |  |  |  |  |
| Reset                | Ja  | Nee  | Nee       | Door Ja te selecteren worden ALLE<br>configureerbare waarden naar de<br>eerdere standaardwaarden teruggezet,<br>m.u.v. de ventilatorsnelheden die bij de<br>inbedrijfneming zijn ingesteld en keert men<br>terug naar het SETUP1 menu. |  |  |  |  |  |

## Timer Setback SNELHEID1

| Configureerbaar item |       | Be    | reik  | Standaard | Extra informatie                            |  |  |  |  |  |  |  |
|----------------------|-------|-------|-------|-----------|---------------------------------------------|--|--|--|--|--|--|--|
|                      |       | Min   | Max   |           |                                             |  |  |  |  |  |  |  |
| Dagens 1 t/m 5       | Aan 1 | 00:00 | 24:00 | 00:00     | De Aan of Uit tijden worden voor de huidige |  |  |  |  |  |  |  |
|                      | Uit 1 | 00:00 | 24:00 | 06:00     | dag ingesteld in stappen van 5 minuten.     |  |  |  |  |  |  |  |
|                      | Aan 2 | 00:00 | 24:00 | 12:00     | Een Aan tijd kan niet op vroeger dan de     |  |  |  |  |  |  |  |
|                      | Uit 2 | 00:00 | 24:00 | 12:00     | Een Uit tijd kan niet op vroeger dan de     |  |  |  |  |  |  |  |
|                      | Aan 3 | 00:00 | 24:00 | 23:00     | bijgehorende Aan tijd worden ingesteld.     |  |  |  |  |  |  |  |
|                      | Uit 3 | 00:00 | 24:00 | 00:00     |                                             |  |  |  |  |  |  |  |
| Dagen 6 & 7          | Aan 1 | 00:00 | 24:00 | 00:00     |                                             |  |  |  |  |  |  |  |
|                      | Uit 1 | 00:00 | 24:00 | 06:30     |                                             |  |  |  |  |  |  |  |
|                      | Aan 2 | 00:00 | 24:00 | 12:00     |                                             |  |  |  |  |  |  |  |
|                      | Uit 2 | 00:00 | 24:00 | 12:00     | -                                           |  |  |  |  |  |  |  |
|                      | Aan 3 | 00:00 | 24:00 | 23:00     |                                             |  |  |  |  |  |  |  |
|                      | Uit 3 | 00:00 | 24:00 | 00:00     |                                             |  |  |  |  |  |  |  |

## Timer Boost SNELHEID3

| Configureerbaar item |       | Be    | reik  | Standaard | Extra informatie                            |  |  |  |  |  |  |  |
|----------------------|-------|-------|-------|-----------|---------------------------------------------|--|--|--|--|--|--|--|
|                      |       | Min   | Max   |           |                                             |  |  |  |  |  |  |  |
| Dagens 1 t/m 5       | Aan 1 | 00:00 | 24:00 | 07:00     | De Aan of Uit tijden worden voor de huidige |  |  |  |  |  |  |  |
|                      | Uit 1 | 00:00 | 24:00 | 08:00     | dag ingesteld in stappen van 5 minuten.     |  |  |  |  |  |  |  |
|                      | Aan 2 | 00:00 | 24:00 | 12:00     | Een Aan tijd kan niet op vroeger dan de     |  |  |  |  |  |  |  |
|                      | Uit 2 | 00:00 | 24:00 | 12:00     | Een Uit tijd kan niet op vroeger dan de     |  |  |  |  |  |  |  |
|                      | Aan 3 | 00:00 | 24:00 | 18:00     | bijgehorende Aan tijd worden ingesteld.     |  |  |  |  |  |  |  |
|                      | Uit 3 | 00:00 | 24:00 | 19:00     |                                             |  |  |  |  |  |  |  |
| Dagen 6 & 7          | Aan 1 | 00:00 | 24:00 | 08:00     |                                             |  |  |  |  |  |  |  |
|                      | Uit 1 | 00:00 | 24:00 | 09:00     |                                             |  |  |  |  |  |  |  |
|                      | Aan 2 | 00:00 | 24:00 | 12:00     |                                             |  |  |  |  |  |  |  |
|                      | Uit 2 | 00:00 | 24:00 | 12:00     | 1                                           |  |  |  |  |  |  |  |
|                      | Aan 3 | 00:00 | 24:00 | 18:00     |                                             |  |  |  |  |  |  |  |
|                      | Uit 3 | 00:00 | 24:00 | 19:00     |                                             |  |  |  |  |  |  |  |

# Geïnstalleerde configuratie.

De installateur MOET alle tabellen hieronder invullen met de geconfigureerde instellingen die afwijken van de standaardinstellingen.

Weergegeven waarden niet beschikbaar.

### **INSTALLATIE1**

| Configureerbaar item.       |          | Instelling |
|-----------------------------|----------|------------|
| Helderheid verlichting      |          | Eén        |
| Boost Overrun               | Keuken   | 15 minuten |
|                             | Badkamer | 15 minuten |
| Boost vertraging timer      | Keuken   | 0 minuten  |
|                             | Badkamer | 0 minuten  |
| Boost Uitschakeling Aan/Uit |          | Uit        |
| Boost Uitschakelingstijden  | Start    | 23:00      |
|                             | Einde    | 05:00      |
| %RH Boost Setpoint          |          | 70 %       |

| Configureerbaar item.     | Standaard   |
|---------------------------|-------------|
| Kamersensor 1             |             |
| Setpoint laag             | 0060        |
| Setpoint Hoog             | 0070        |
| Kamersensor 2             |             |
| Setpoint laag             | 0800        |
| Setpoint Hoog             | 1400        |
| Interne Vochtigheid Boost | Uit         |
| %RH Boost Overrun timer   | 15 <b>%</b> |
| %RH Boost Hysterise       | 1 %         |

### INSTALLATIE2

| Configureerbaar item.     |                    | Standaard    |
|---------------------------|--------------------|--------------|
| Interval filter vervangen |                    | 12 maanden   |
| Boost Overrun timer       | Keuken             | 15 minuten   |
|                           | Badkamer           | 15 minuten   |
| Boost vertraging timer    |                    | 0 minuten    |
| Snelheid 4 SUMMERboost®   | Pulsie             | 100 %        |
|                           | Extractie          | 100 %        |
| Boost Melding Aan/Uit     |                    | Aan          |
| Boost Melding Timer       |                    | 2 uren       |
| Zomermodus Inschakelen/   |                    | Uitschakelen |
| Uitschakelen              |                    |              |
| Zomermodus                | Extractie          | 22 °C        |
|                           | Pulsie             | 18 °C        |
|                           | Pulsie             | 0 %          |
|                           | ventilatorsnelheid |              |
| Zomer bypass Inschakelen/ |                    | Inschakelen  |
| Uitschakelen              |                    |              |
| Zomer bypass              | Extractie          | 25 °C        |
|                           | Pulsie             | 18 °C        |
| SUMMERboost <sup>®</sup>  |                    | Inschakelen  |
| Kanaalverwarmer           |                    | Uitschakelen |
| Inschakelen/Uitschakelen  |                    |              |
| Kanaalverwarmer           |                    | Vorst        |
| Hyst                      |                    | 1 °C         |
| Kanaalverwarmer drempel   |                    | 4 <b>°C</b>  |

## INSTALLATIE3

| Configureerbaar item.                      |           | Standaard                |
|--------------------------------------------|-----------|--------------------------|
| Contine SNELHEID2                          | Pulsie    | 40 %                     |
|                                            | Extractie | 40 %                     |
| Boost SNELHEID3                            | Pulsie    | 70 %                     |
|                                            | Extractie | 70 %                     |
| Setback SNELHEID1                          | Pulsie    | 18 <b>%</b>              |
|                                            | Extractie | 18 %                     |
| SNELHEID4 SUMMERboost®                     | Pulsie    | 100 %                    |
|                                            | Extractie | 100 %                    |
| Vorst setpoint                             |           | 2 °C                     |
| Vorstbeschermingsmodus                     |           | Uit                      |
| Kamersensor 1 Inschakelen/<br>Uitschakelen |           | Uitschakelen             |
| Kamersensor Type                           |           | %RV                      |
| Sensor Min Punt 0V                         |           | 0020                     |
| Sensor Max Punt 10V                        |           | 0090                     |
| Kamersensor 2 Inschakelen/<br>Uitschakelen |           | Uitschakelen             |
| Kamersensor Type                           |           | CO <sub>2</sub>          |
| Sensor Min Punt 0V                         |           | 0450                     |
| Sensor Max Punt 10V                        |           | 1850                     |
| Schakeingang 1                             |           | Keuken                   |
| Schakeingang 2                             |           | Badkamer                 |
| Schakeingang 3                             |           | SUMMERboost <sup>®</sup> |
| Spanningvoerende<br>schakelaar 1 (LS1)     |           | Keuken                   |
| Spanningvoerende<br>schakelaar 2 (LS2)     |           | Badkamer                 |

## Timer Setback SNELHEID1

| Configureerbare items |       | Standaard |
|-----------------------|-------|-----------|
| Dagens 1 t/m 5        | Aan 1 | 00:00     |
|                       | Uit 1 | 06:00     |
|                       | Aan 2 | 12:00     |
|                       | Uit 2 | 12:00     |
|                       | Aan 3 | 23:00     |
|                       | Uit 3 | 00:00     |
| Dagen 6 & 7           | Aan 1 | 00:00     |
|                       | Uit 1 | 06:30     |
|                       | Aan 2 | 12:00     |
|                       | Uit 2 | 12:00     |
|                       | Aan 3 | 23:00     |
|                       | Uit 3 | 00:00     |

## Timer Boost SNELHEID3

| Configureerbare items |       | Standaard |
|-----------------------|-------|-----------|
| Dagens 1 t/m 5        | Aan 1 | 07:00     |
|                       | Uit 1 | 08:00     |
|                       | Aan 2 | 12:00     |
|                       | Uit 2 | 12:00     |
|                       | Aan 3 | 18:00     |
|                       | Uit 3 | 09:00     |
| Dagen 6 & 7           | Aan 1 | 08:00     |
|                       | Uit 1 | 09:00     |
|                       | Aan 2 | 12:00     |
|                       | Uit 2 | 12:00     |
|                       | Aan 3 | 18:00     |
|                       | Uit 3 | 19:00     |

## <u>Opmerkingen</u>

| _ |  | <br> |  |  | _    |      | _ |      | _ | _ |   |      |   |   | <br> |      | _ |   |      |               |               | _      |
|---|--|------|--|--|------|------|---|------|---|---|---|------|---|---|------|------|---|---|------|---------------|---------------|--------|
|   |  |      |  |  |      |      |   |      |   |   |   |      |   |   |      |      |   |   |      |               |               |        |
|   |  |      |  |  |      |      |   | <br> |   |   |   |      |   |   |      |      |   |   |      | $\neg$        | -             |        |
|   |  |      |  |  |      |      |   |      |   | _ |   |      |   |   |      |      | _ |   |      | $\rightarrow$ |               | -1     |
|   |  |      |  |  |      |      |   |      |   |   |   |      |   |   |      |      | _ |   |      | $\rightarrow$ |               |        |
|   |  |      |  |  |      |      |   |      |   | _ | _ |      | _ |   |      |      | _ | _ |      | $\rightarrow$ | -+            |        |
|   |  | <br> |  |  |      |      |   | <br> |   | _ |   |      |   |   |      |      |   | _ |      | $\rightarrow$ | $\rightarrow$ | -      |
|   |  | <br> |  |  | <br> |      |   | <br> |   | _ |   |      |   |   |      |      | _ | _ |      | $\rightarrow$ | -             | -      |
|   |  | <br> |  |  | <br> | <br> |   | <br> |   |   |   |      |   |   |      | <br> |   |   |      | $\rightarrow$ | -             |        |
|   |  |      |  |  |      |      |   |      |   | _ |   |      |   |   |      |      | _ | _ |      | $\rightarrow$ | -             | -      |
|   |  |      |  |  |      |      |   |      |   | _ |   |      |   |   |      |      | _ |   |      | $\rightarrow$ | $\rightarrow$ | -      |
|   |  | <br> |  |  | <br> |      |   | <br> |   | _ | _ |      | _ |   |      |      | _ | _ |      | $\rightarrow$ | $\rightarrow$ | -      |
|   |  |      |  |  |      |      |   |      |   | _ |   |      |   |   |      |      | _ |   |      | $\dashv$      | $\dashv$      | -      |
|   |  |      |  |  |      |      |   | <br> |   |   |   |      |   |   |      |      | _ |   |      | $\rightarrow$ | -             |        |
|   |  |      |  |  |      |      |   |      |   |   |   |      |   |   |      |      | _ |   |      | $\rightarrow$ | -+            | -1     |
|   |  |      |  |  |      |      |   |      |   | _ |   |      | _ |   |      |      | _ |   |      | $\rightarrow$ | -+            | -1     |
|   |  |      |  |  |      |      |   |      |   | _ |   |      | _ |   |      |      | _ |   |      | $\rightarrow$ | -             | -      |
|   |  | <br> |  |  |      |      |   | <br> |   | _ |   |      | _ |   |      |      | _ |   |      | $\rightarrow$ | -             |        |
|   |  |      |  |  |      |      |   |      |   |   |   | <br> |   |   |      |      |   |   | <br> | $\rightarrow$ |               |        |
|   |  |      |  |  |      |      |   | <br> |   |   |   |      |   |   |      |      | _ |   |      | $\rightarrow$ | -             |        |
|   |  |      |  |  |      |      |   | <br> |   | _ |   |      |   |   |      |      | _ |   |      | $\rightarrow$ | -+            |        |
|   |  |      |  |  |      |      |   |      |   | _ |   |      |   |   |      |      | _ |   |      | $\rightarrow$ | $\rightarrow$ | -      |
|   |  |      |  |  |      |      |   |      |   |   |   |      |   |   |      |      |   |   |      | $\rightarrow$ | $\rightarrow$ | -1     |
|   |  |      |  |  |      |      |   |      |   |   |   |      |   |   |      |      |   |   |      | $\rightarrow$ | $\rightarrow$ | -1     |
|   |  |      |  |  |      |      |   |      |   |   |   |      |   |   |      |      |   |   |      | $\rightarrow$ | +             |        |
|   |  |      |  |  |      |      |   |      |   |   |   |      |   |   |      |      |   |   |      | $\neg$        | $\neg$        | -1     |
|   |  |      |  |  |      |      |   |      |   |   |   |      |   |   |      |      |   |   |      | $\neg$        | $\neg$        |        |
|   |  |      |  |  |      |      |   |      |   |   |   |      |   |   |      |      |   |   |      | $\neg$        | $\neg$        | $\neg$ |
|   |  |      |  |  |      |      |   |      |   |   |   |      |   |   |      |      | _ |   |      | $\neg$        | $\dashv$      |        |
|   |  |      |  |  |      |      |   |      |   | _ |   |      |   |   |      |      |   |   |      | $\neg$        | $\neg$        | -1     |
|   |  |      |  |  |      |      |   |      |   |   |   |      |   |   |      |      |   |   |      | $\neg$        | $\neg$        | -1     |
|   |  |      |  |  |      |      |   |      |   |   |   |      |   |   |      |      |   |   |      | $\neg$        | $\neg$        | -1     |
|   |  |      |  |  |      |      |   |      |   |   |   |      |   |   |      |      |   |   |      | $\neg$        | $\neg$        |        |
|   |  | <br> |  |  |      |      |   |      |   |   |   |      |   | L |      |      |   |   |      | $\neg$        |               | -1     |
|   |  |      |  |  |      |      |   |      |   |   |   |      |   |   |      |      | _ |   |      |               |               |        |

# Menukaarten ventilatie

## INSTALLATIE1 1 van 2

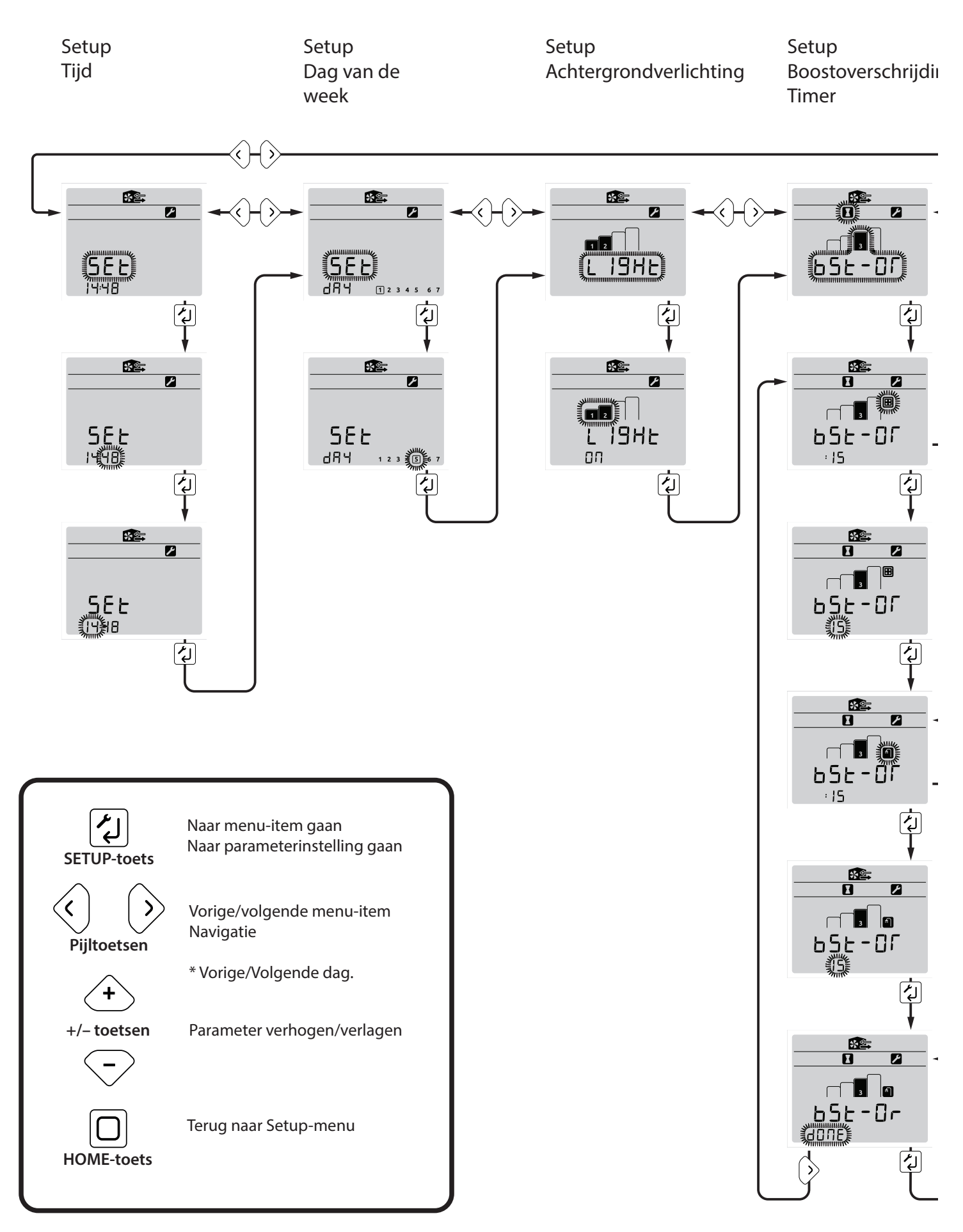

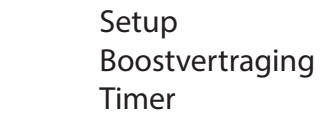

# Boostblokkering

ng

Aan/uit

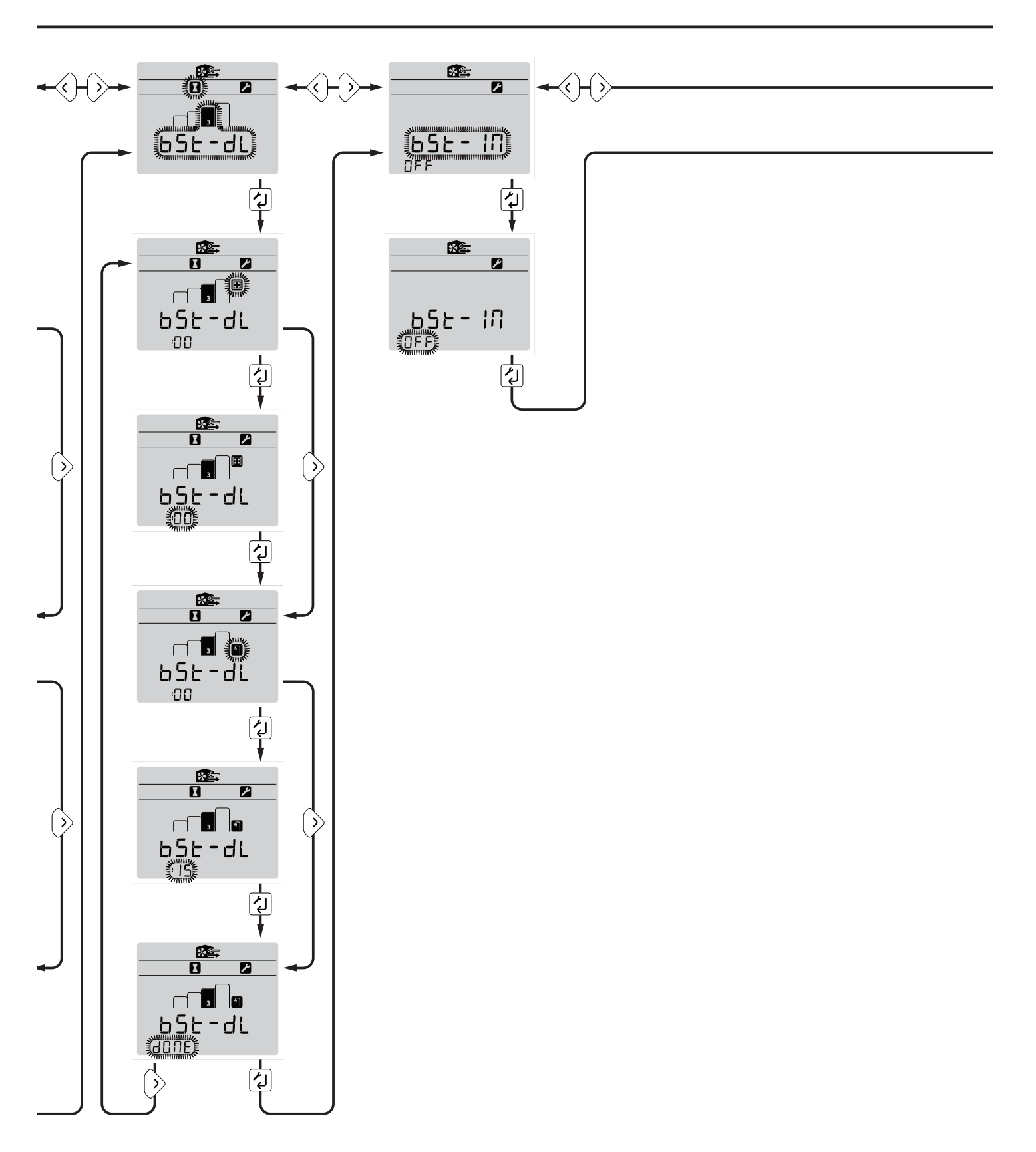

### **INSTALLATIE1 2 van 2**

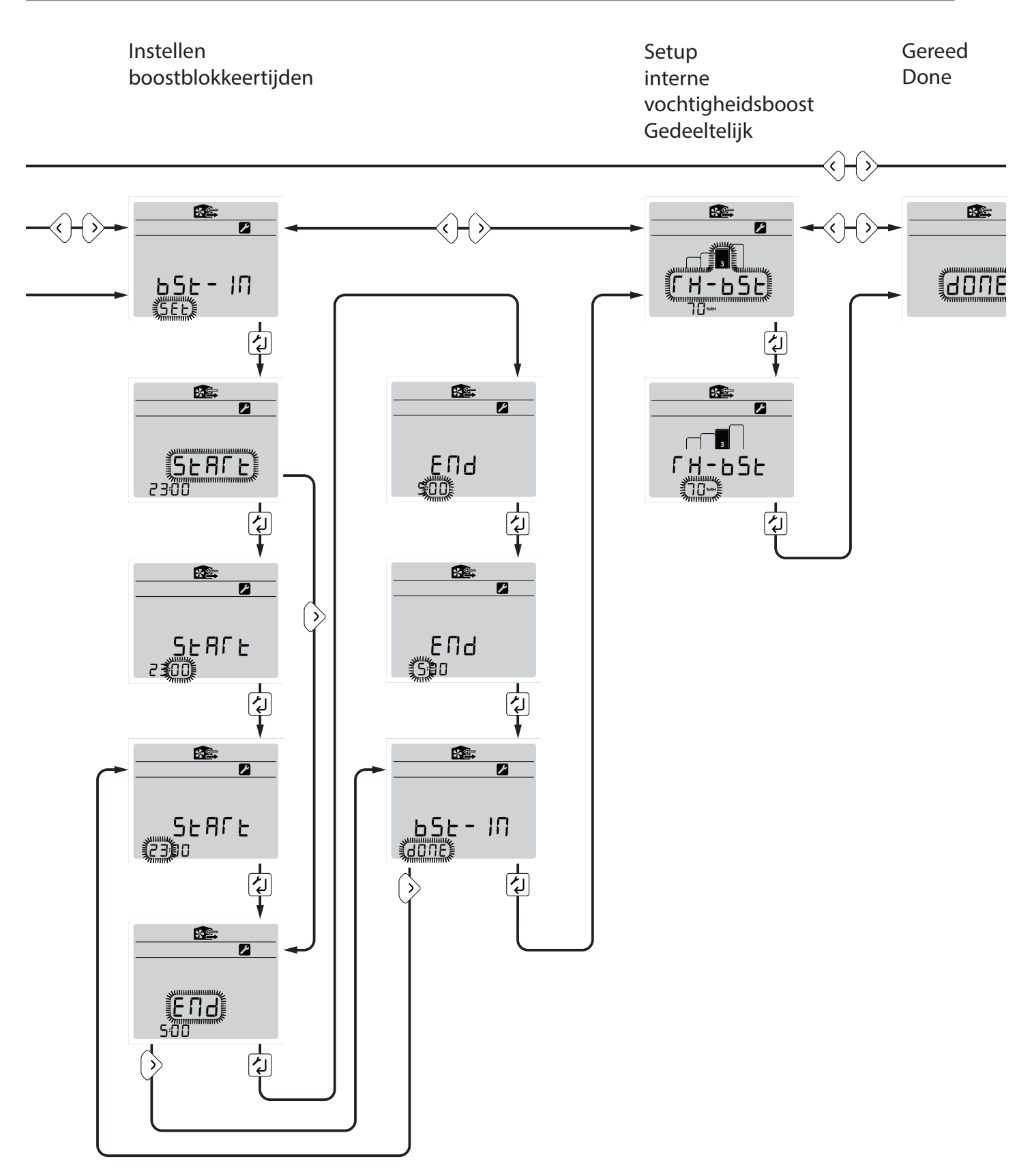

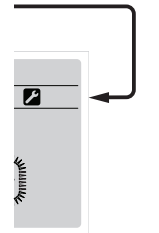

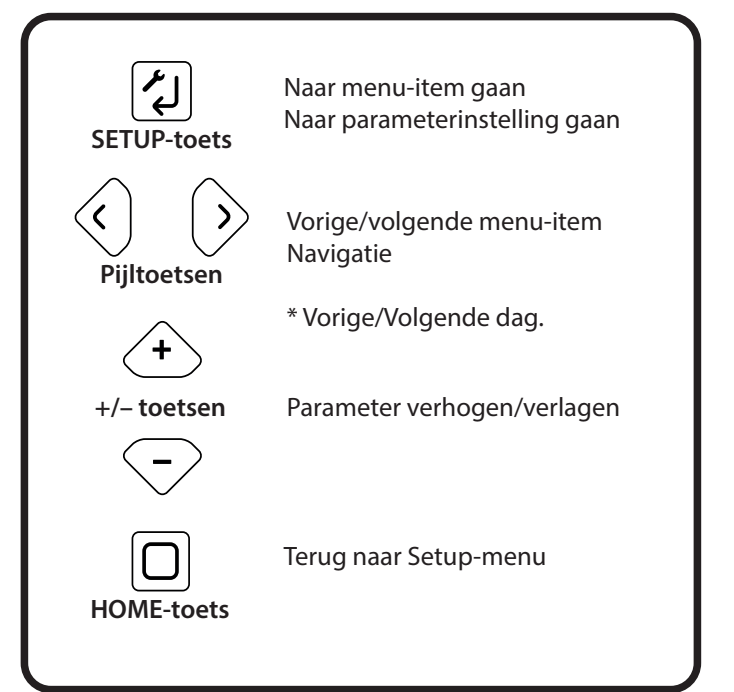

### INSTALLATIE2 1 van 4

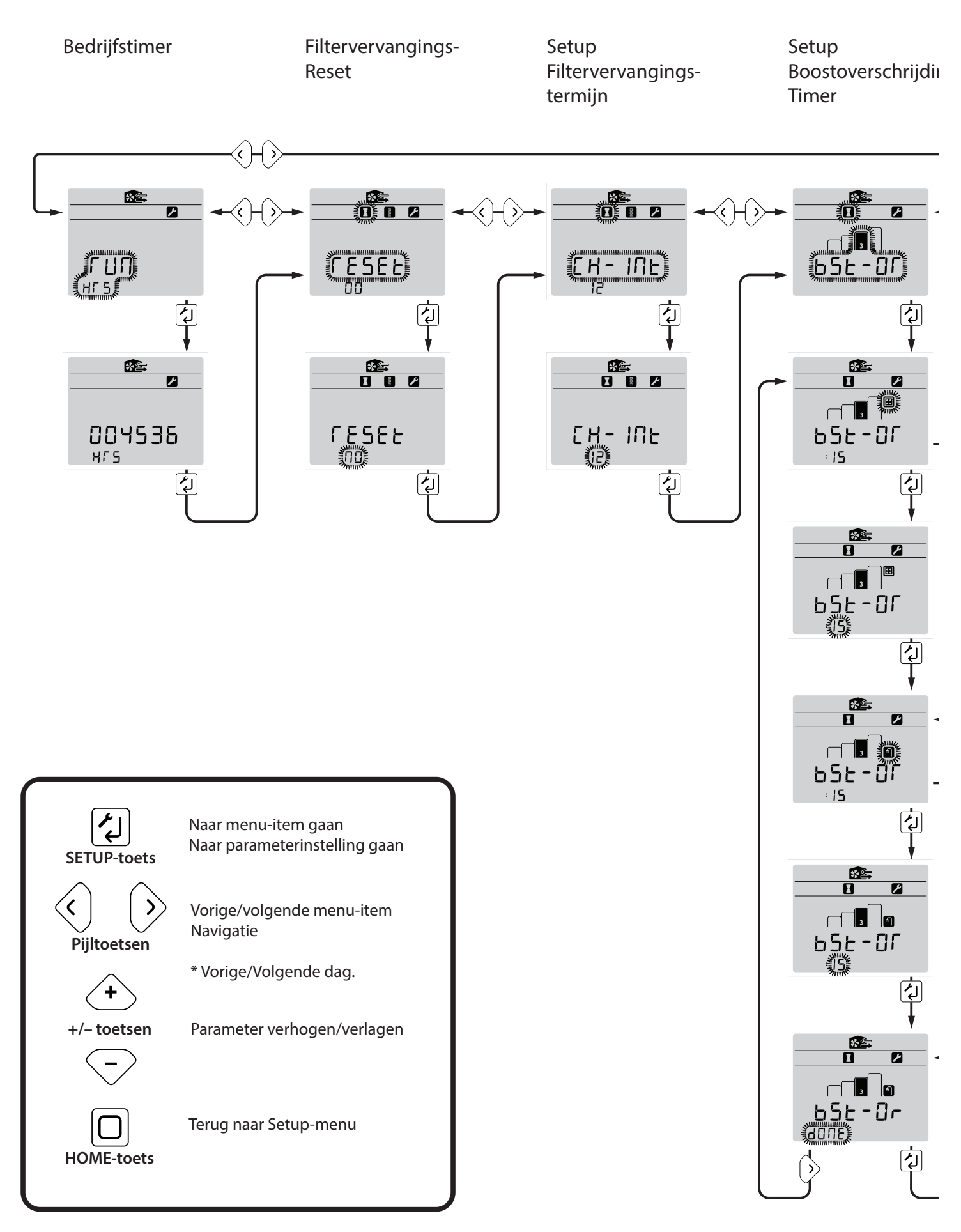

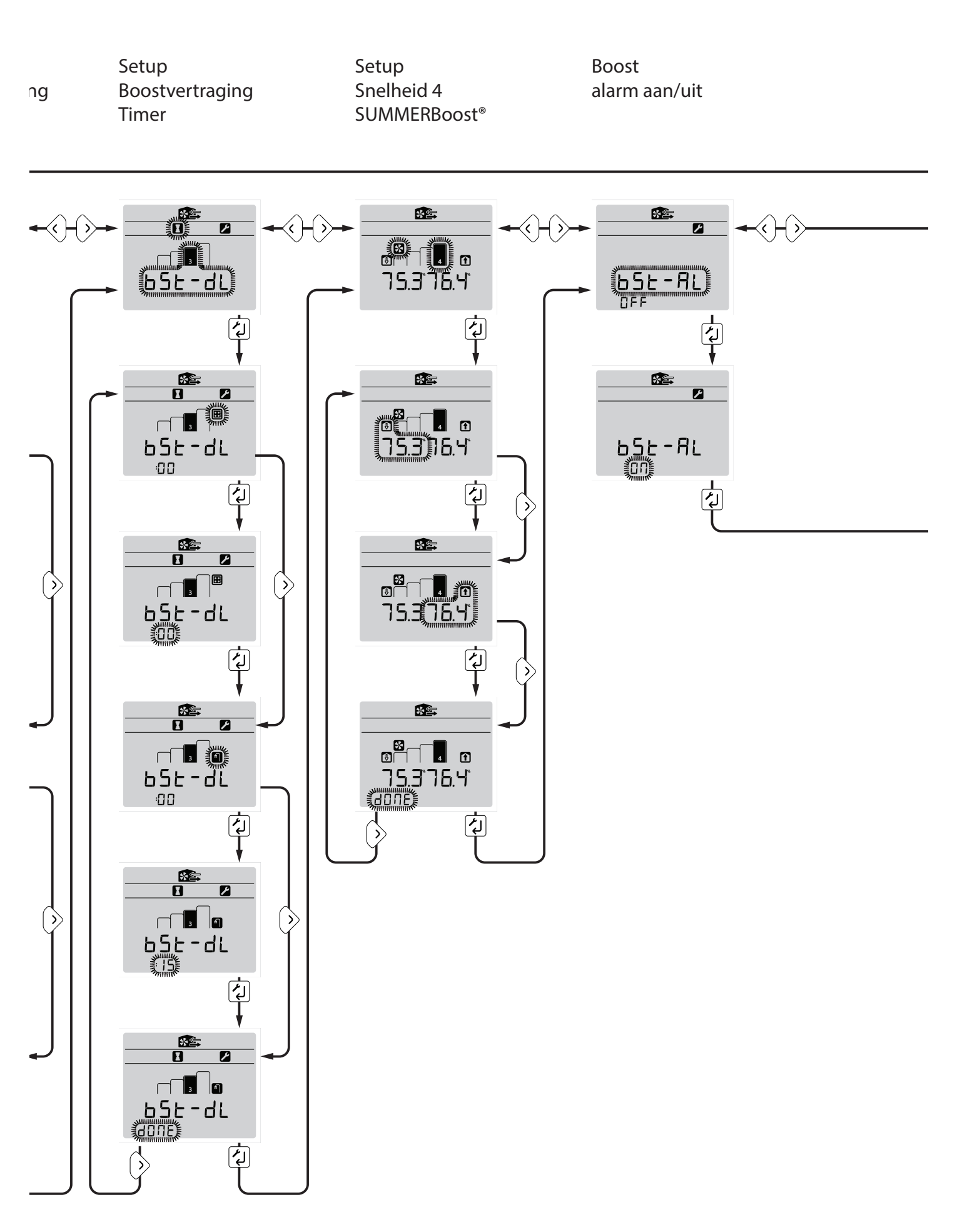

### INSTALLATIE2 2 van 4

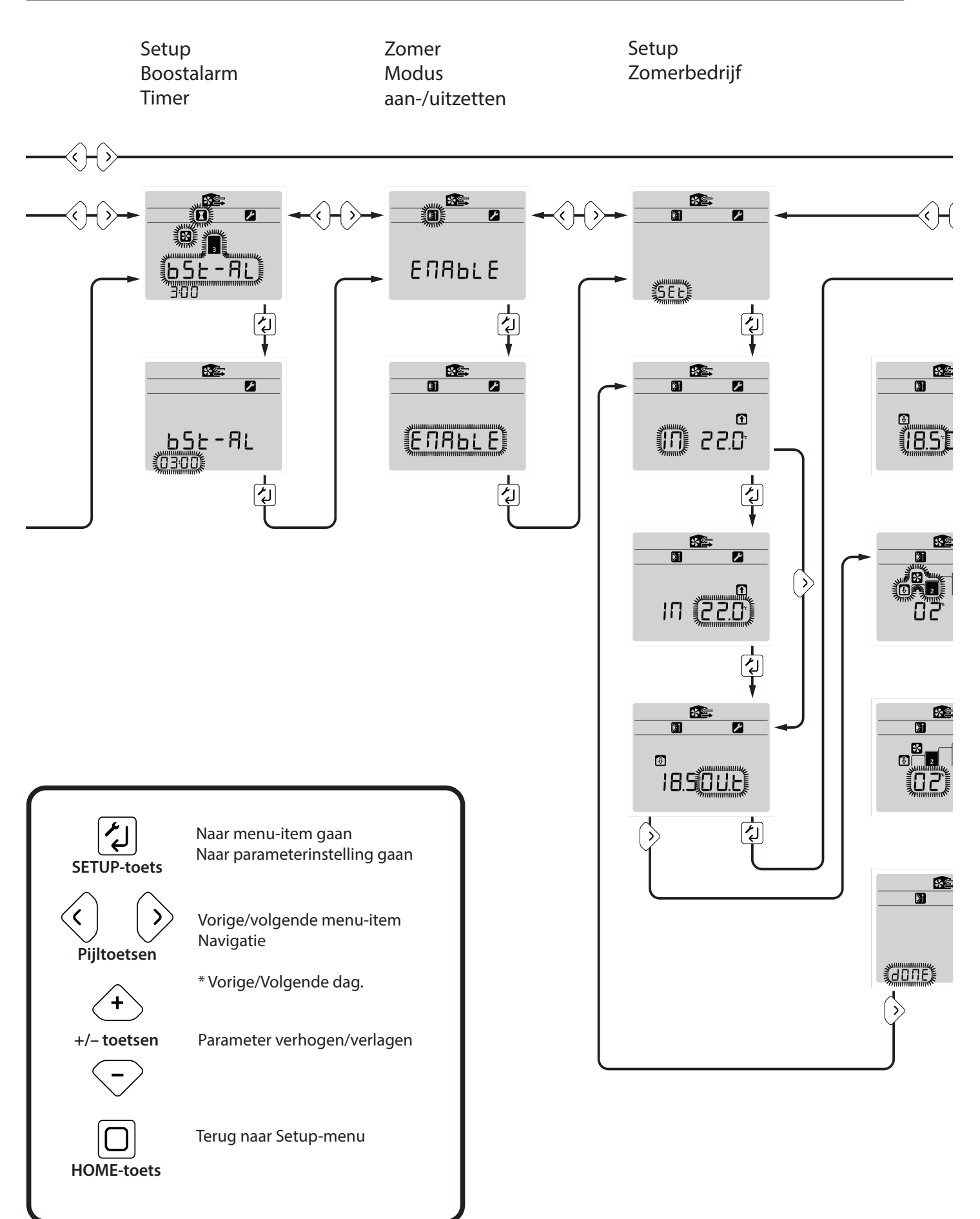

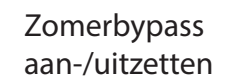

Setup Zomerbypass

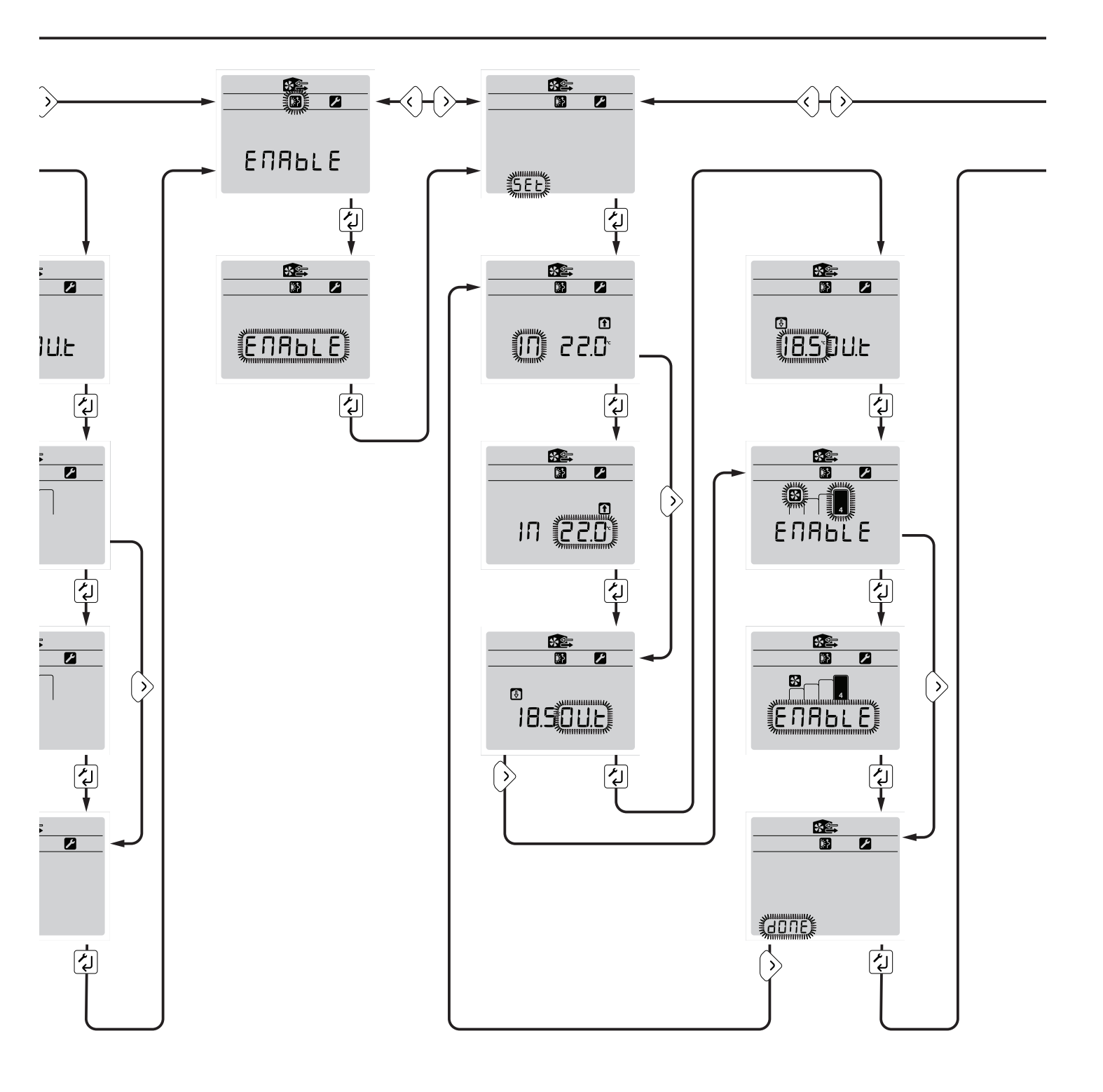

### **INSTALLATIE2 3 van 4**

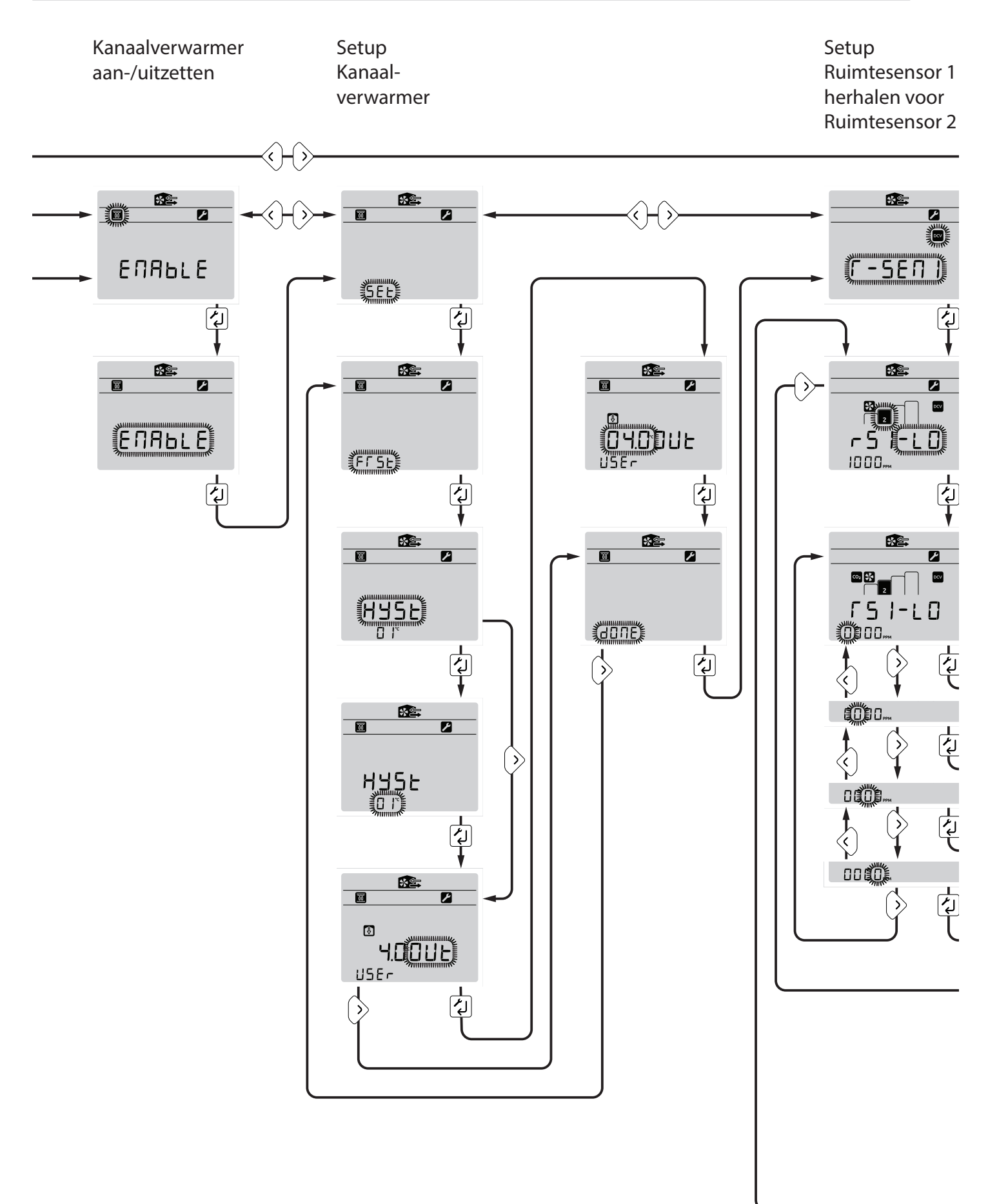

OPM.: Ruimtesensorinstellingen zijn alleen beschikbaar in dit menu na activering in SETUP 3. interne vochtigheidsboost Aan/uit

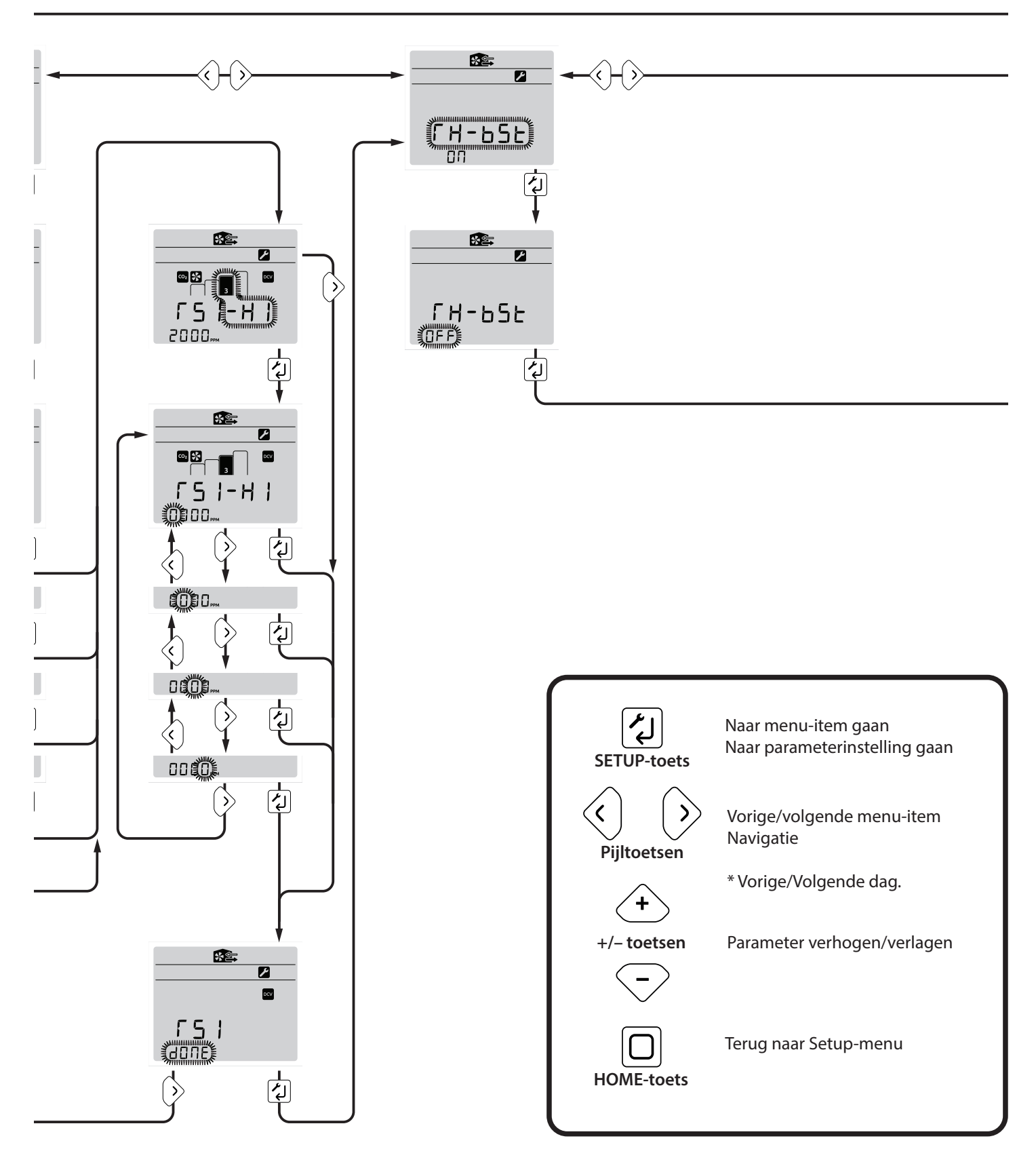

### INSTALLATIE2 4 van 4

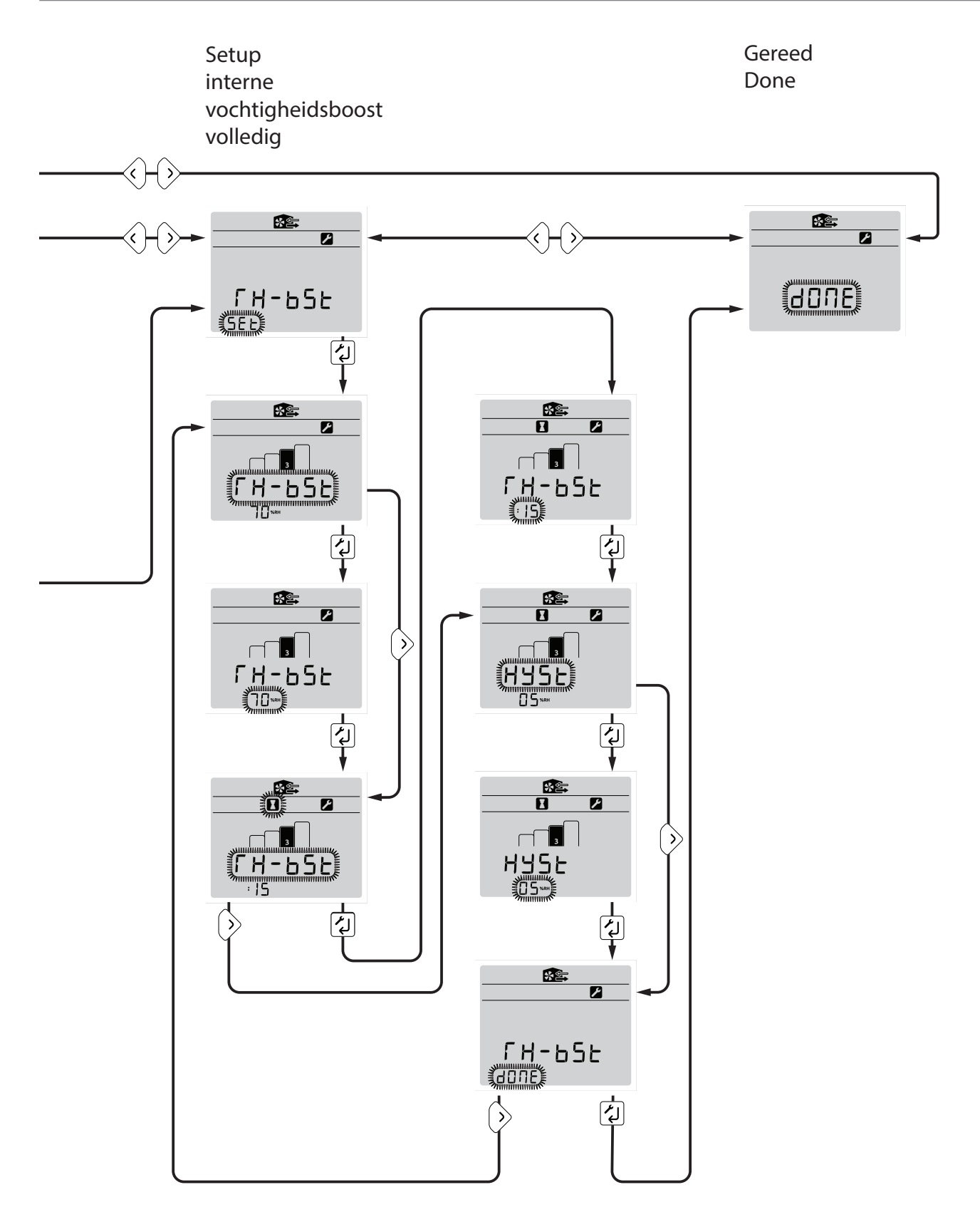

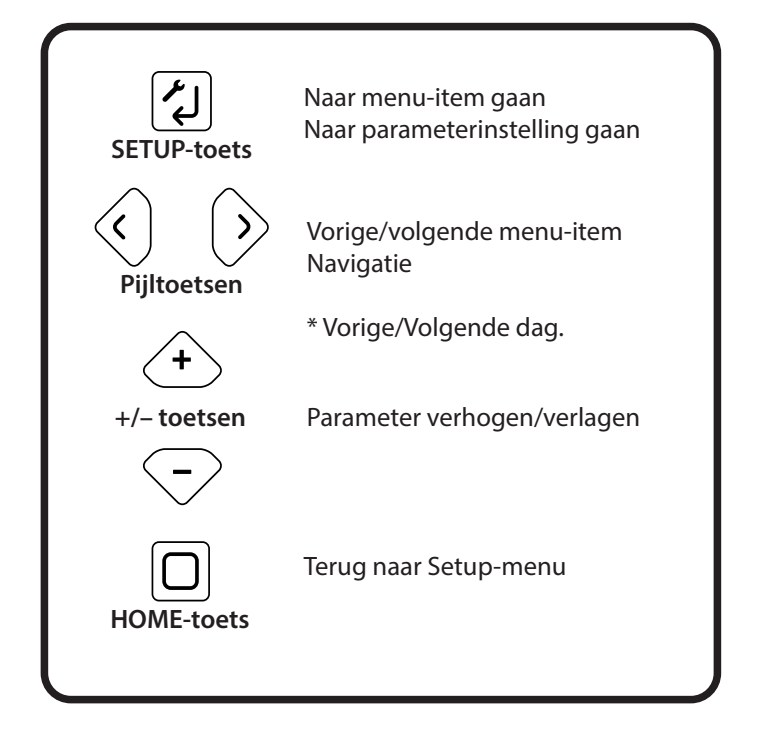

### INSTALLATIE3 1 van 2

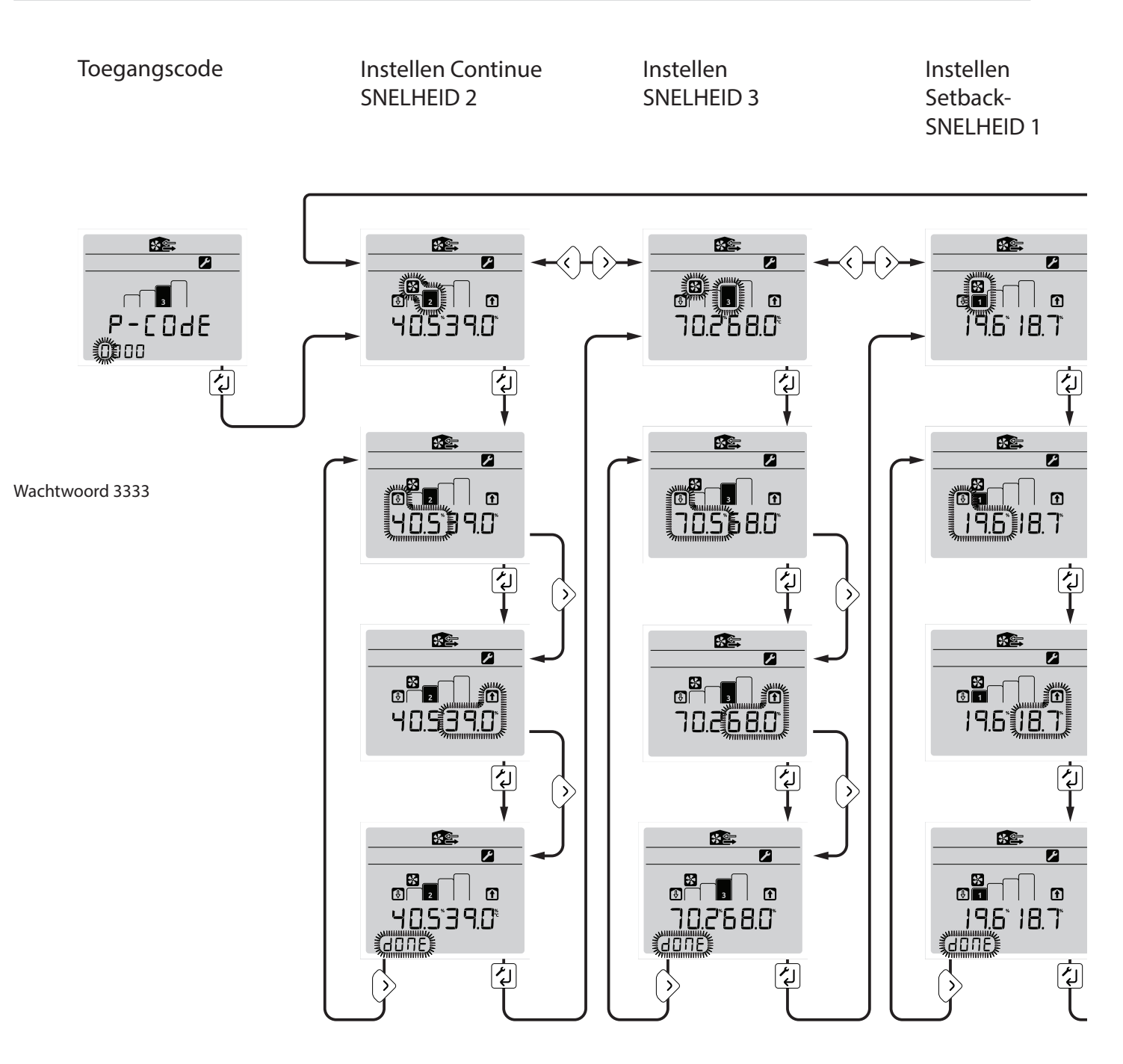

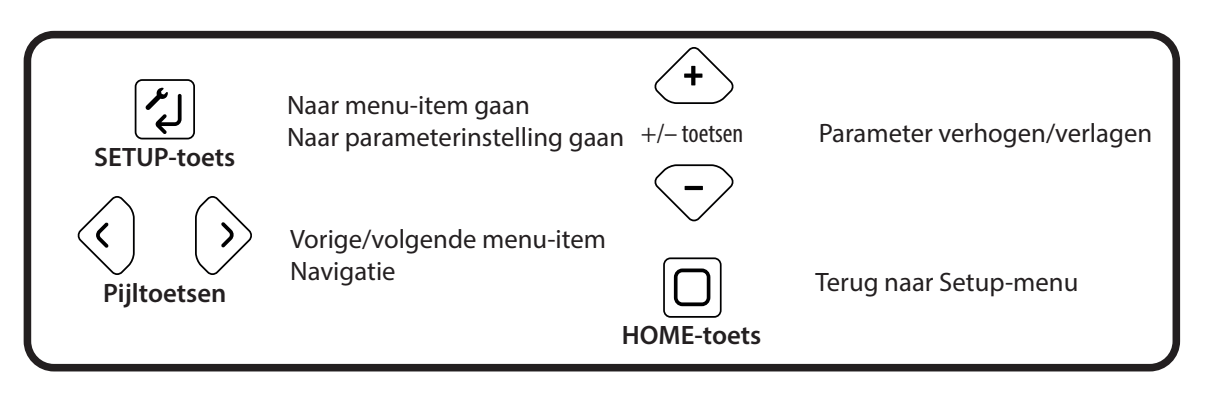

Setup Boostoverschrijding Timer Setup Boostvertraging Timer Setup SUMMERBoost® SNELHEID 4

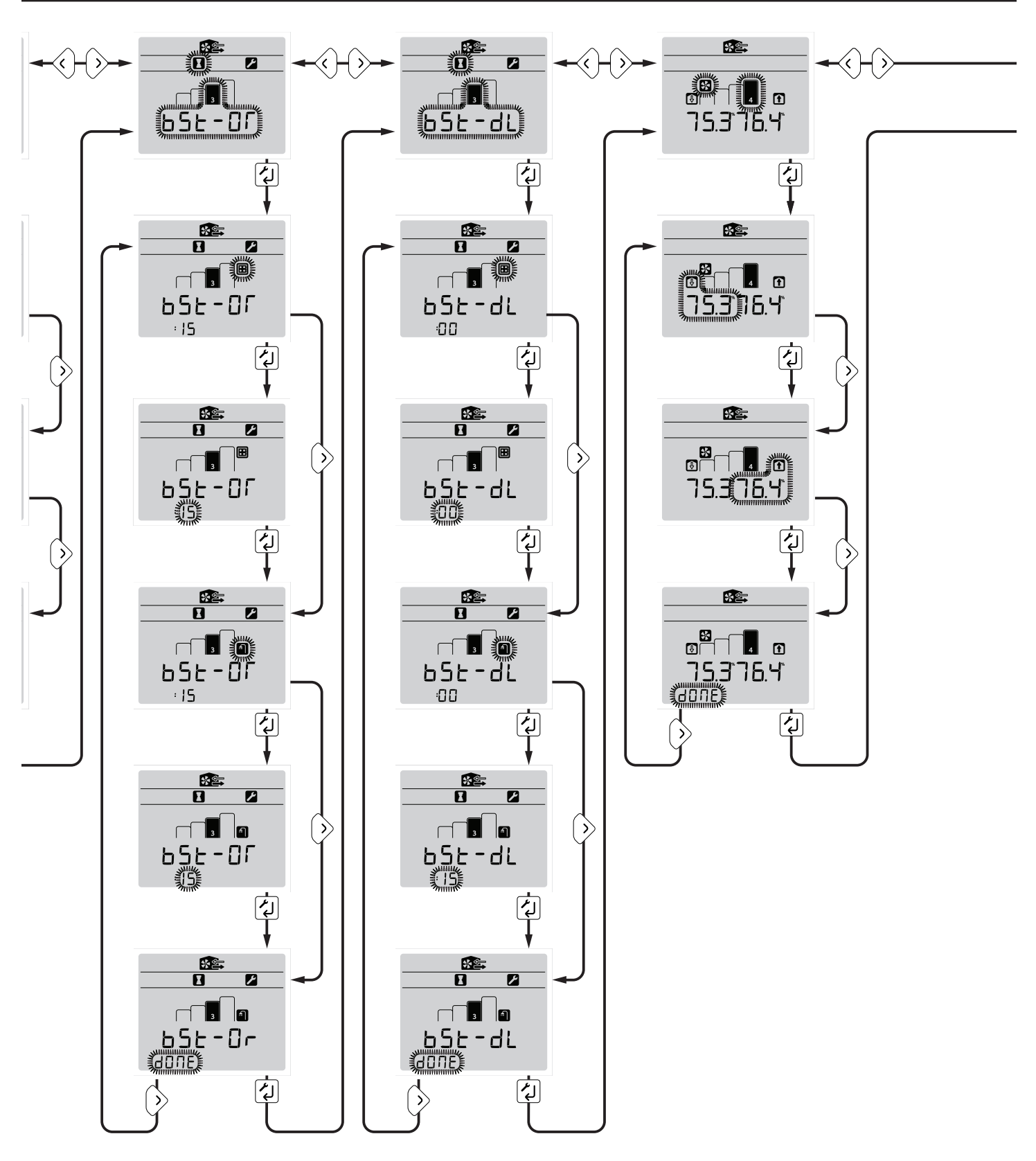

INSTALLATIE3 2 van 2

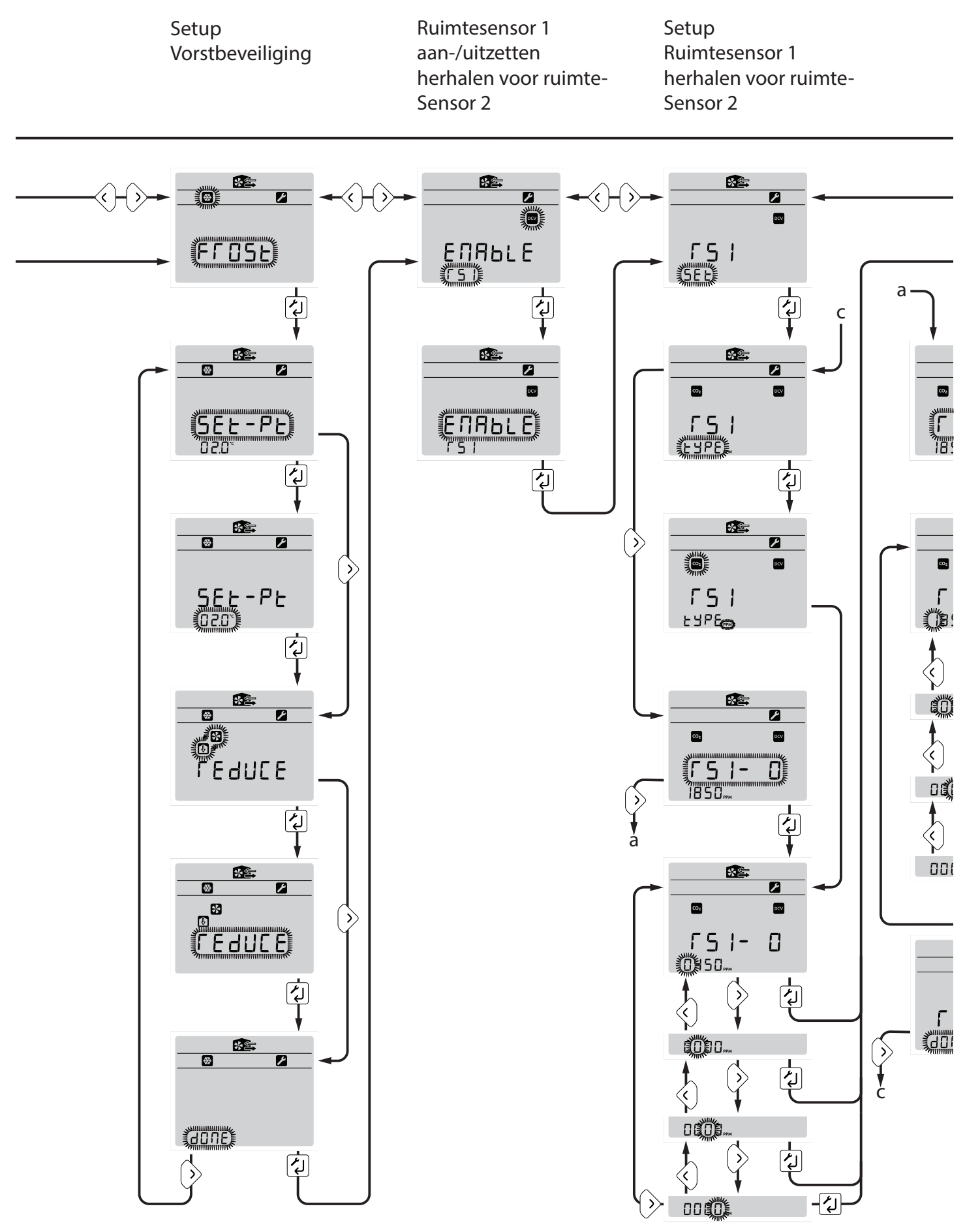

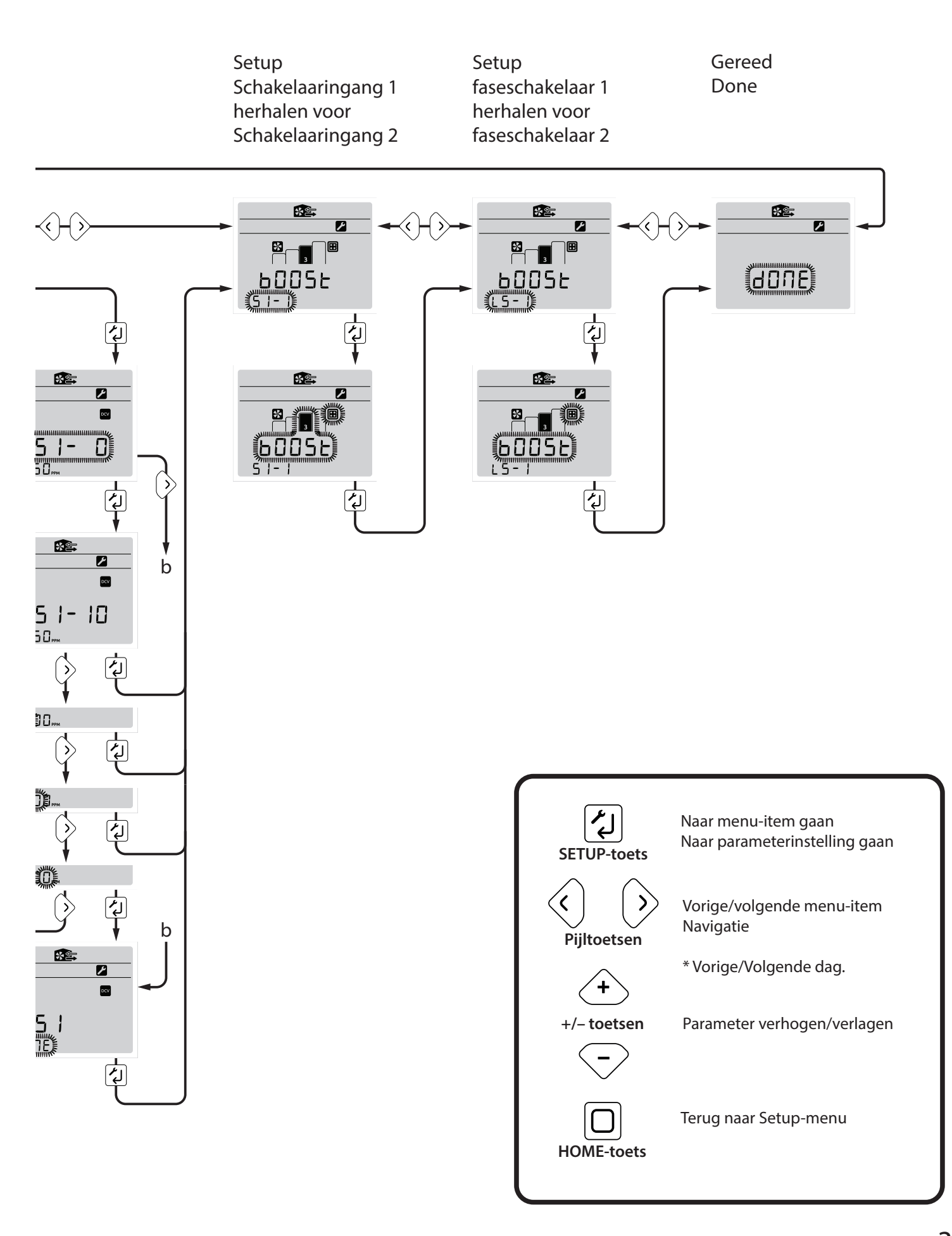

## RESET4 1 van 1 Passcode Reset Returned to SETUP1 \* S. \* P-COdE rESEE HES SELUP ل مح لم Door Ja te selecteren keren ALLE configureerbare Wachtwoord 6840 waarden, m.u.v. de ventilatiesnelheden die

bij de inbedrijfneming zijn ingesteld, naar de standaardwaarden terug en keert u terug naar

het SETUP1 menu.

### De aurastat® VT is onderhoudsvrij.

### Buitenzijde reinigen

Gebruik voor de beste resultaten altijd een schone en vochtige doek. Gebruik geen schurende reinigingsmiddelen, oplosmiddelen of andere vloeistoffen.

# Foutcodes

Hieronder staan de foutcodes die door de aurastat weergegeven kunnen worden

- 6 RS485 Timeout
- 7 RS485 Ongeldige reactie
- 8 RS485 Ongeldig adres
- 9 RS485 Ongeldige gegevens
- 10 RS485 Ongeldige handeling
- 11 RS485 Niet klaar
- 12 RS485 Fout reactie

RS485 is de standaard communicatieprotocol die tussen de aurastat en de HRV unit gebruikt wordt. De 7 foutcodes hierboven geven een communicatiefout aan tussen de aurastat en de HRV unit, controleer de bedrading en aansluitingen.

- 13 Thermistor 1 fout Probleem met thermistor in Extractie uit Woning luchtstroom
- 14 Thermistor 2 fout Probleem met thermistor in Naar Atmosfeer luchtstroom.
- 15 Thermistor 3 fout Probleem met thermistor in Van atmosfeer luchtstroom.
  - 17 Ventilator1 fout De software heeft geen signaal van de Pulsie naar Woning ventilator ontvangen
- 18 Ventilator2 fout De software heeft geen signaal van de Extractie uit de Woning ventilator ontvangen.

In het geval van vragen kunt u contact opnemen met de installateur van het systeem.

## Timer Setback SNELHEID1 & Boost SNELHEID2 Installatie 1 van 1

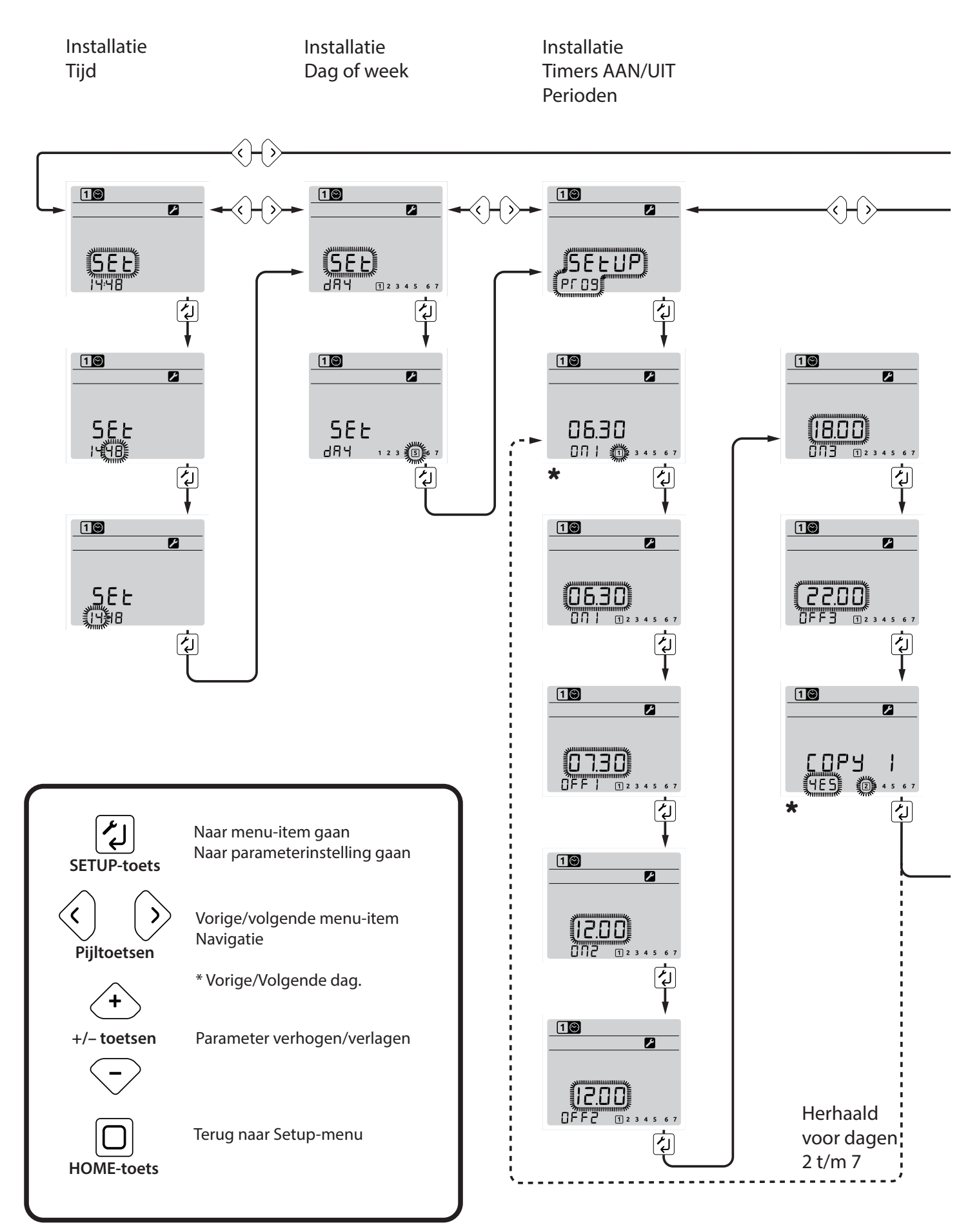

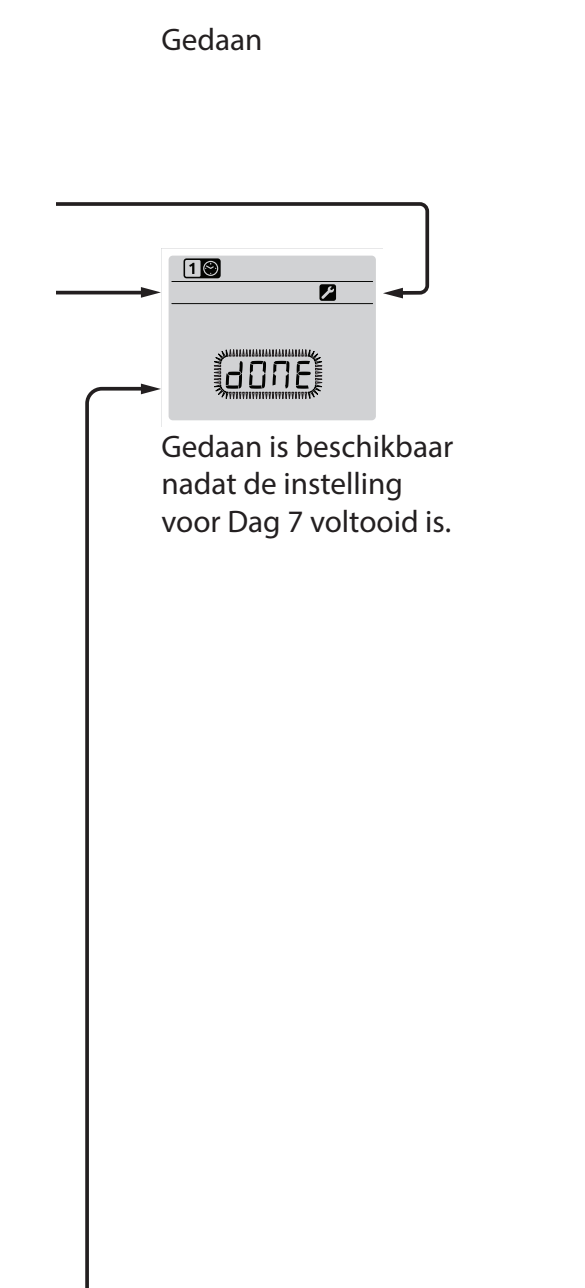

In het geval van vragen kunt u contact opnemen met de installateur van het systeem. Zorg ervoor dat deze folder bij de huiseigenaar achterblijft nadat de installatie & inbedrijfneming van de ventilatiesystemen voltooid zijn. Deze producthandleiding moet in het Woningsinformatiepakket bewaard worden.

Geïnstalleerd en in bedrijf genomen door:

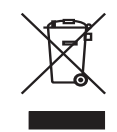

Aan alle ingezetenen van de Europese Unie: Belangrijke milieu-informatie over dit product.

Dit symbool op deze eenheid of op de verpakking geeft aan dat de verwijdering van deze eenheid na afloop van de levenscyclus ervan het milieu zou kunnen schaden. Doe de eenheid niet bij het ongesorteerd stedelijk afval; het dient afgevoerd te worden door een gespecialiseerde firma voor recycling. Deze eenheid moet worden ingeleverd bij uw leverancier of een milieustraat binnen uw gemeente. Neem de ter plaatse geldende milieuvoorschriften in acht. **Neem bij twijfel contact op met de plaatselijke overheid over de voorschriften inzake afvalverwijdering.** 

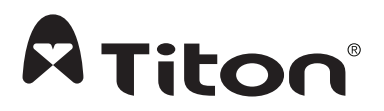

MARKETING DIVISION 894 The Crescent, Colchester Business Park, Colchester, Essex, CO4 9YQ United Kingdom Tel: +44 (0) 1206 713800 Fax: +44 (0) 1206 543126 Email: ventsales@ition.co.uk Web: www.titon.com